# 明治~昭和期の日本の雑誌・新聞記事の探し方

#### 2024.7 大阪大学総合図書館 学習・調査支援担当

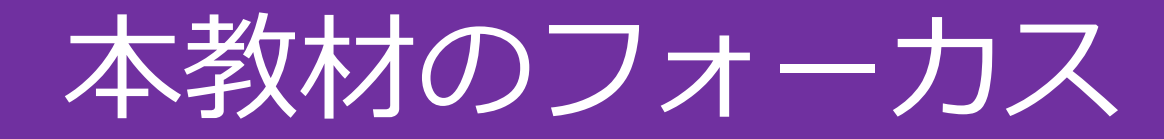

#### 発行時期

### 明治・大正・昭和期

対象とする資料

日本の一般誌・大衆誌の記事 ※学術雑誌論文は今回は対象外 日本の新聞の記事

#### これらの資料の記事情報を探す方法と

実際に入手する方法をご紹介します

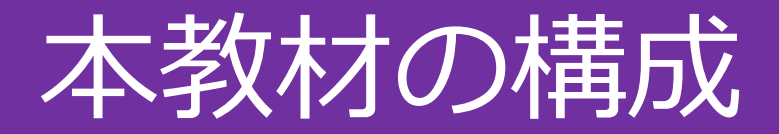

- 1. 雑誌記事情報の探し方
- 2. 新聞記事情報の探し方
- 3. 実際に記事を入手する

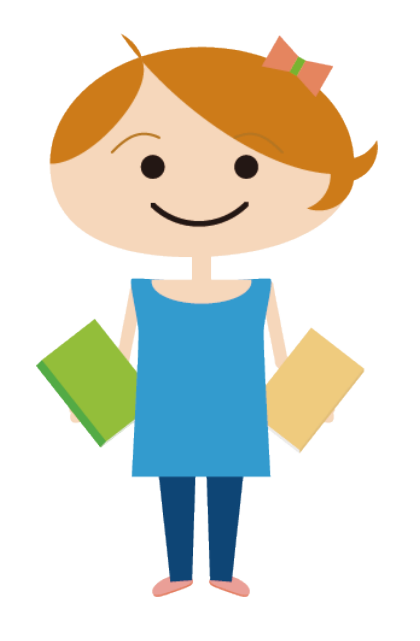

# 1.雑誌記事情報の探し方

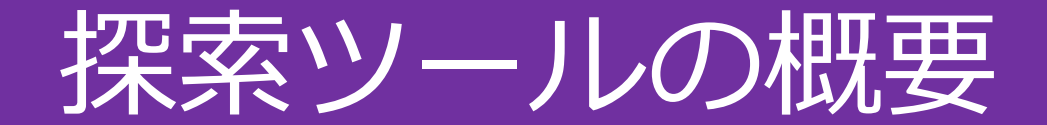

#### 網羅的なデータベースは無い

条件に該当する記事を探している(=特定の記事ではない)場合は、複数の探索ツー ルを併用し、他にも該当記事がないか確認してみる

#### 紙の書誌索引や参考図書等にしか無い情報も多い

#### データベースやWeb上では検索できないが、紙の資料に情報があるケースが多い

主要な書誌索引・参考図書を頭に入れておくと探索の幅が広がる

## データベース活用のポイント

- どのような雑誌のどのような年代が収録されているかを知る
  - データベースのヘルプページや提供元Webサイトで、**収録内容を確認**する
  - 収録内容が明記されていない場合は、**内容を探ってみる** 
    - 雑誌名を指定して検索:自分がよく活用する雑誌名で検索してみる
    - 記事の出版年を指定して検索:自分が着目している年代の収録記事量を探る
- どのような検索機能があるか知る
  - 「詳細検索」機能など**高度な検索機能**があるかを確認する AND検索やOR検索など、キーワードの掛け合わせができるかを確認する

# データベース活用のポイント

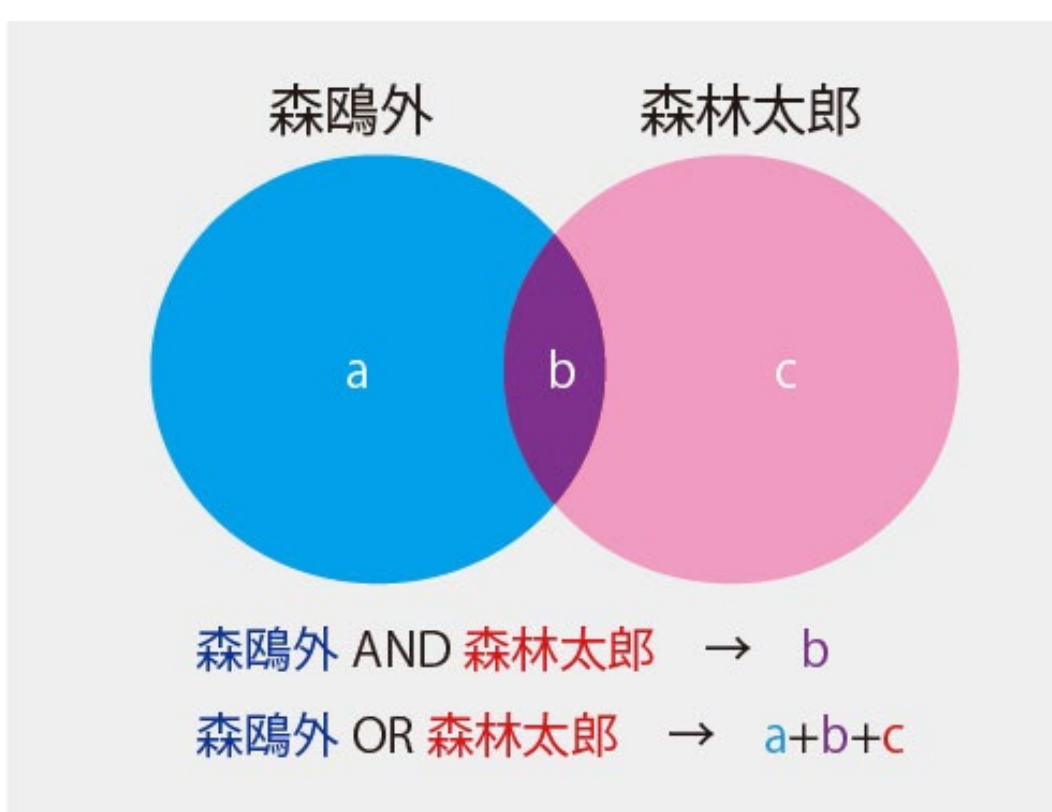

#### OR検索が有効な場面

ペンネームや本名など、ある人物が書 いた もしくは ある人物についての記事を 漏れなく検索したい

ex.「森鴎外」と「森林太郎」

組織・事項の名称のさまざまな呼び方や、名称の変遷を含めて検索したいex.「大阪大学」と「大阪帝国大学」

### CiNii Research について

学術書や雑誌論文を探すことに主眼をおいたデータベース

学術雑誌論文に焦点を当て、さまざまな情報源からデータを収録 明治~昭和期の日本の一般誌・大衆誌などの雑誌記事を探すにはあまり有用ではない

ある事柄・人物についての研究論文 / ある人物の執筆した研究論文 →CiNii Researchなどの論文データベース

ある事柄・人物についての一般雑誌記事、ある人物の執筆した一般雑誌記事 →このあと紹介する雑誌記事データベースや書誌索引など

という形で、検索ツールを使い分ける必要があります。

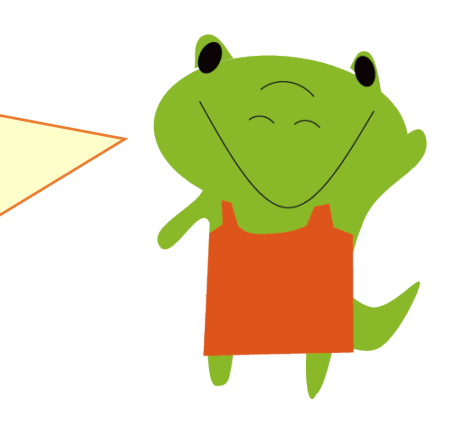

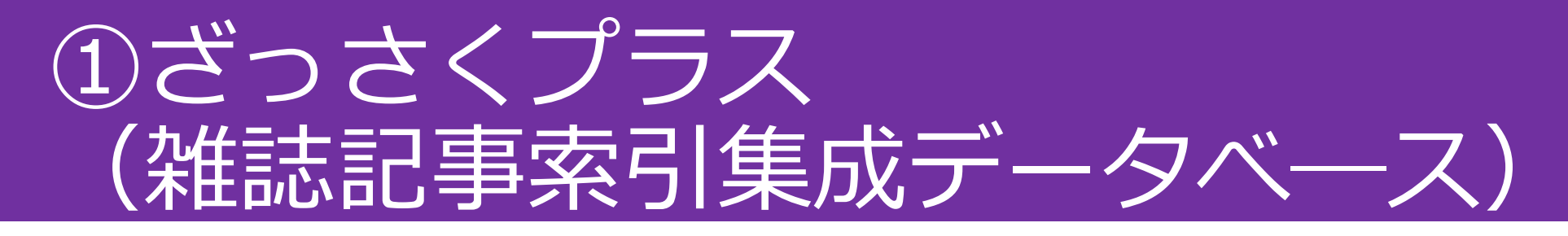

### 大阪大学で契約している有料データベース(同時アクセス5) 主な収録内容

過去に出版された目録・総目次等から独自に索引した目次データ 国立国会図書館デジタルコレクションのうち、戦前の雑誌の目次データ ※ざっさくプラス独自に目次を拡充

全国誌だけでなく地方誌、戦前植民地期の朝鮮語雑誌も収録

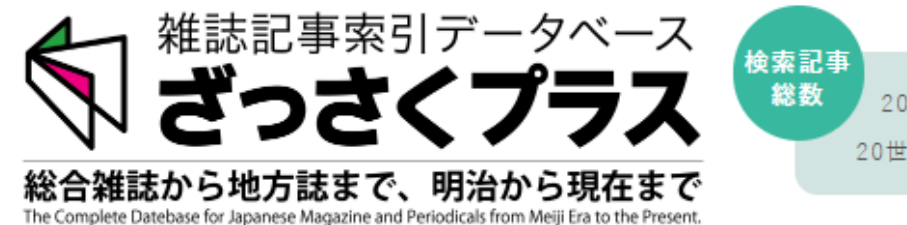

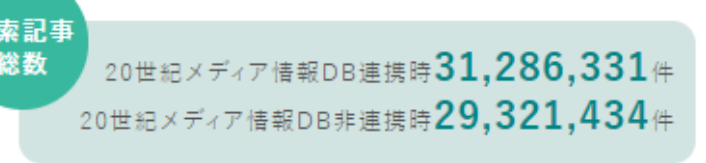

約2,900万件の 記事情報

# ①ざっさくプラス:アクセス方法

#### キャンパス内からのアクセス 図書館Webサイトの「データベース」タブ →「すべてのタイトルを表示」 →**ざっさくプラス**をクリック

キャンパス外からのアクセス 図書館Webサイト →「キャンパス外から電子リソースを使う」 →ざっさくプラスをクリック →阪大個人IDとパスワードでログイン

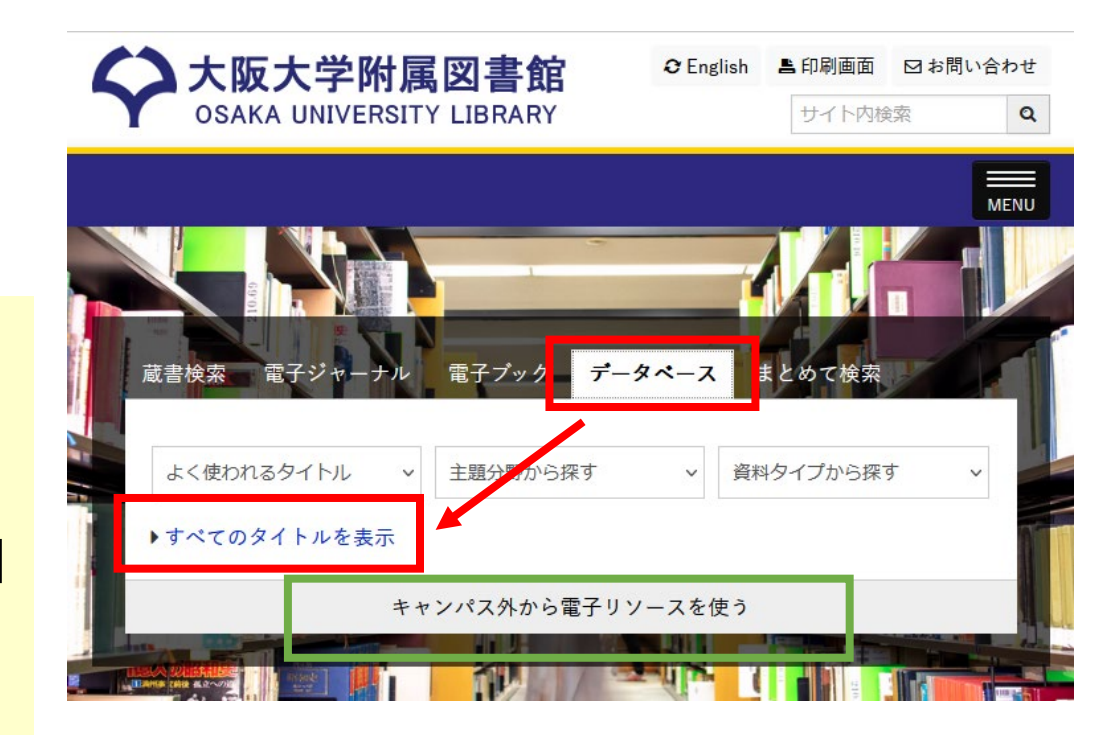

### ①ざっさくプラス:簡易検索モード

#### 簡易検索モード

#### 論題名と著者名を対象にキーワード検索

トップページ

| 簡易検索 詳細検索 図版検索                                                                   |
|----------------------------------------------------------------------------------|
| 森鴎外                                                                              |
| <sub>表示件数</sub> ○ 20件 ○ 50件 ● 100件<br>□ CiNiiと連携する ⑦                             |
| 全データのうち「論題名」と「執筆者名」をAND検索します。「論題名」「執筆者名」「雑誌名」など、検索<br>項目を指定して検索する場合は「詳細検索」を使います。 |
| 検索                                                                               |

| 検索結果一覧                  |
|-------------------------|
| <u>森鴎外氏の新體詩談</u><br>無記名 |
| 明治39年,太陽,第12卷5號         |
| 陣中俳句(網目版)               |

森鷗外 明治39年10月,光風,第2年第4号(第8号)

### ①ざっさくプラス:検索結果一覧

#### 検索結果一覧上部のグラフ

ざっさくプラスに収録された出版年ごとの収録記事の件数が一目で分かる 該当年をクリックすると、検索結果一覧のうち、その年へ飛ぶことができる

「森鴎外」の検索結果一覧

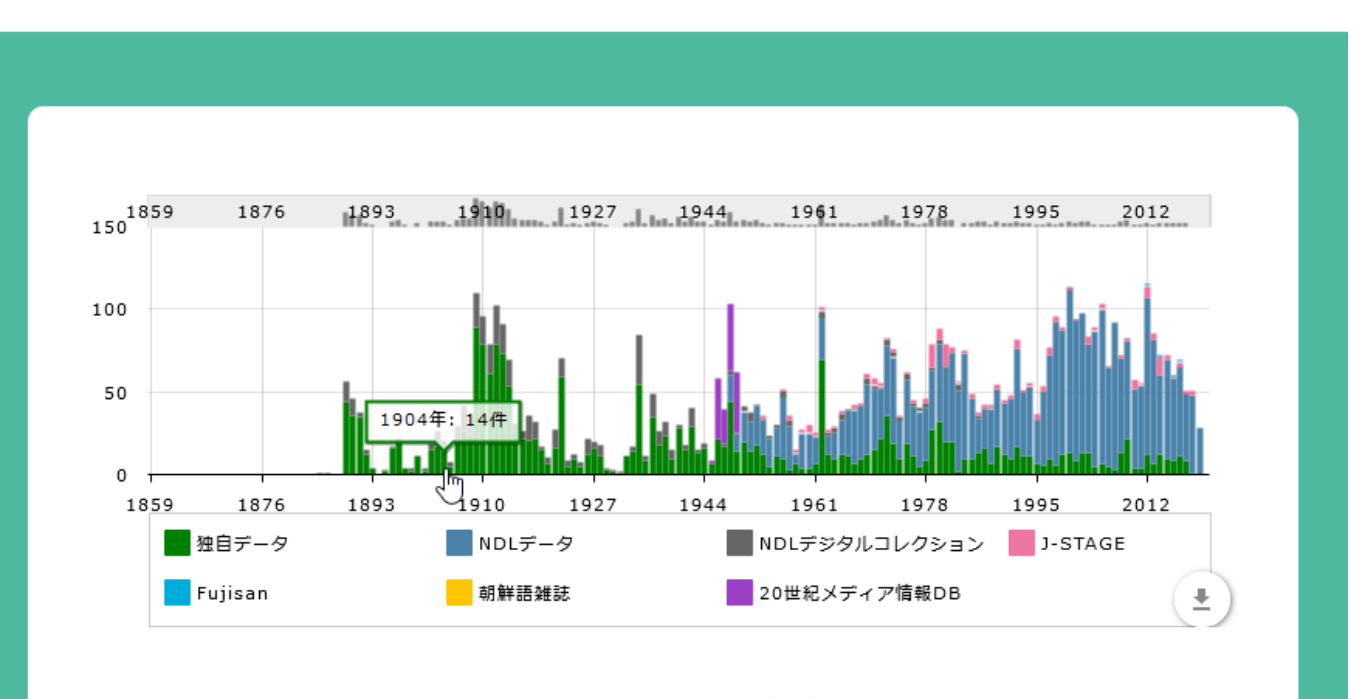

検索条件を変更する 📎

# ①ざっさくプラス:AND検索とOR検索

ペンネームや外国の地名・人名表記などを含めた同義語検索機能が一部あるが、 何が同義語の対象になっているかは公開されていない

⇒正確な検索をしたいときは**OR検索**がおすすめ

AND検索「キーワード $\triangle$ キーワード」 OR検索「キーワード $\triangle$ OR $\triangle$ キーワード」

※ △は半角スペースを表す

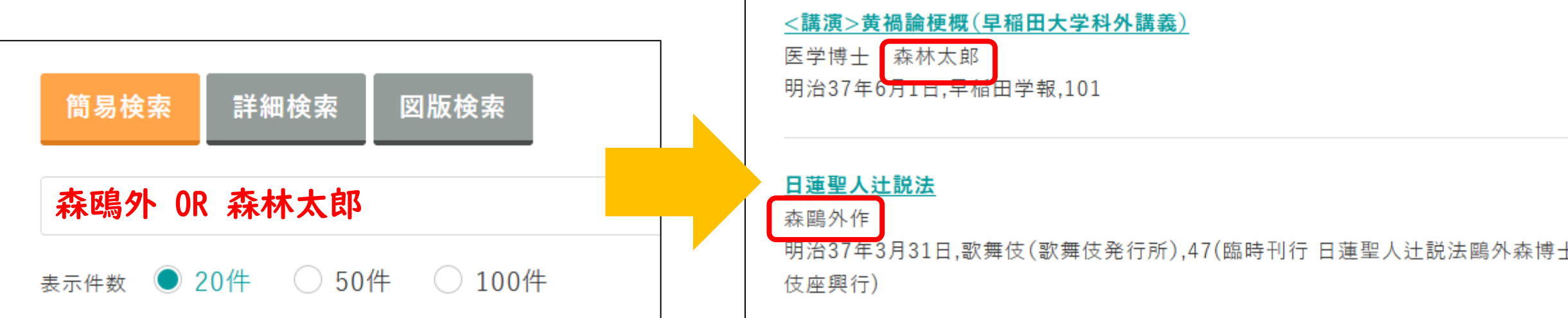

# ①ざっさくプラスの留意点:重複データ

#### さまざまな情報源からデータを採録しているため、**同じ記事の情報が重複してい** る場合がある

⇒詳細情報などをふまえ、同じ記事かどうかを見極める

| <u>日蓮聖人辻説法</u>                                           | 10 |
|----------------------------------------------------------|----|
| 森鷗外作                                                     |    |
| 明治37年3月31日,歌舞伎(歌舞伎発行所),47(臨時刊行 日蓮聖人辻説法鷗外森博士新作歌舞<br>伎座興行) |    |

| 日蓮聖人辻説法          | 11 |
|------------------|----|
| 森鴎外              |    |
| 明治37年,歌舞伎,3月31日号 |    |

#### Selection 1998 日蓮聖人辻說法

森鷗外 1904-03,歌舞伎,(47) 17

### ①ざっさくプラス:検索のコツ

#### 検索方式

簡易検索モード:雑誌記事のキーワード検索が可能(検索対象は論題名と著者名のみ) 異体字(芸と藝など)もまとめて検索可能 ペンネームや外国の地名・人名表記などを含めた同義語検索機能が一部あり

論理演算の入力方法 (△は半角スペース)

AND検索:検索窓に「キーワード△キーワード」と入力 OR検索:検索窓に「キーワード△OR△キーワード」と入力

#### 検索の注意点

目次にはヨミデータが入っていない:漢字も含めて表記が完全一致しないとヒットしない 重複データ:複数の情報源からデータを採録しているため、記事が重複することもある

# ①ざっさくプラス:検索モード

詳細検索モード

雑誌名や論題名など、**項目を指定した検索**が可能 ※簡易検索モードにある論題名+著者名の検索窓がないため、 漏れなく検索したいときには少し不便

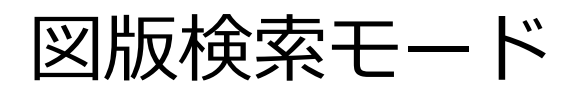

|    | 簡易相 | 検索   | 詳細検索     | 図版検索              |
|----|-----|------|----------|-------------------|
|    | 論題名 | 検索キ  | ーワードを入力  | 力してください           |
| め、 | 著者名 | 検索キ  | ーワードを入力  | 力してください           |
|    | 雑誌名 | 検索キ  | ーワードを入力  | 力してください           |
|    | 刊行年 | 指定なし | ▶ ▶ 年~ 推 | <b>錠なし &gt;</b> 年 |
|    | 巻号  | 検索キ  | ーワードを入力  | 力してください           |

「図版や写真がついている**可能性がある**」記事を検索可能 ※ざっさくプラス側で実際に図版や写真がついているか確認しているわけではない ※論題等に「図版」「写真」などのキーワードが入っているものを機械的に抽出

# ①ざっさくプラス:詳細検索モード

### インタビュー記事・座談会記事などでは論題欄に 著者・発言者が入っていることもある →簡易検索モードで検索する方が漏れがない

| 詳細情報   |                                       |
|--------|---------------------------------------|
| 論題     | 夏目漱石氏文学談                              |
| 著者     | 一記者                                   |
| 揭載誌    | 早稲田文学〔第二次〕                            |
| 巻 号    | 第8号                                   |
| 刊行年月日  | 1906年8月1日                             |
| 掲載頁    | 118                                   |
| 書誌所蔵情報 | <u>CiNii Booksで検索</u>                 |
| 出典     | 早稲田文学(第2次)1(1906年1月1日)~157(1918年1月1日) |
| 購入     | 日本の古本屋で買う                             |

| 年九十三治明                                                                                                    | 學                                                    | 文                                              | 田.                                           | 稻                                           | 早                                              |     | (八一一)    |
|----------------------------------------------------------------------------------------------------|------------------------------------------------------|------------------------------------------------|----------------------------------------------|---------------------------------------------|------------------------------------------------|-----|----------|
| 讀む方では 極めて 無造作に見て 丁 つ て 左 程るものを讀んだ樣な氣がしました。あの文章もないが讀んで丁つたあとでは 何となく 實の あず引きつけられるほどに面白いといふものではす。 ・・ ディョック・ オイマラ からまれ 矢と | か入つて物と賣を了∧と 立で下 かんつし ■2○『従飛』は讀むに大ぶ 手間が 取れて、四五日 もを希ふ。 | 責を負うて、談話者に累を 及ぼさ ~らん ことばとの事、茲に 記者は 此の文に 闘する一切の | ど,記者が,折角の勞を,無にするも,氣の毒なれ.座談を誌上に公にされることは望ましからね | 思つたま、跡から縹めたものである。一席のて、用意もなく 語られた 節々を、おもしろしと | ために氏の 寓居を 訪うた際 ほんの 座談とし下に掲ぐる 漱石氏の 文學談は 記者が 他用の |     | 夏日漱石氏文學談 |
| した。あの中では『巡査』といふあの極短かい。◎獨歩といふ人のも『運命』といふのだけを見むくべら兎も角も『破戒』は明治文壇の作とししながら兎も角も『破戒』は明治文壇の作としられざう なものだと 思ふところ もあるが、し         | ばいくら もある(第一今少し 短くコンデン スふがどうでせう。尤も『破戒』だつて缺點をい         | れないが天外氏真人の乍て當て箸まる皆ざ」<br>飛』の評が書いてあつたが、あの評は失敬から  | やうな氣がした。膏乃維志てト彡た牛氏りる新らしい。僕は何となく西洋の小説を讀ん。     | のするところがあります。文章の上かったつものでせう。讀んでゐる中に所々さういふ咸    | しかし書かれる作者は隨分骨を折つて苦ひ」修飾の加はつた ものとは 思はれない ものだ     | 一記者 | · ·      |

主な収録内容 <u>https://dl.ndl.go.jp/ja/intro#idx4-1</u>

国立国会図書館所蔵の図書

明治期以降、1987年までに受け入れた約206万冊

国立国会図書館所蔵の雑誌

→明治期以降に刊行された雑誌(刊行後5年以上経過したもの)約137万冊 1号=1冊、多くの資料に目次データが付与されている

国立国会図書館所蔵の古典籍資料

江戸期以前の和古書、清代以前の漢籍など約10万冊

電子書籍・電子雑誌

国立国会図書館が収集したインターネット上の刊行物約157万冊

#### 図書・雑誌など約269万冊の全文検索が可能

| 詳細検索画面  | タイトル、著者、出版者…                                        | 検索 |
|---------|-----------------------------------------------------|----|
|         | 閲覧方法 🔲 🌐 ログインなしで閲覧可能 🛛 🔤 送信サービスで閲覧可能 👘 🛃 国立国会図書館内限定 |    |
|         | タイトル 著者・編者                                          |    |
|         | 出版年月日 西暦 ∨ ○ 年 ~ ○ 年 出版者                            |    |
| 田左の検索対象 | オプショレ 🔽 全文検索 🗾 巻号を含める                               |    |

現在の検索対象

- ・OCR(光学文字認識)処理によるデジタル化資料(図書、雑誌等の一部)の全文テキスト
  - 雑誌:明治期以降に刊行された雑誌(2000年までに出版されたもの)
  - 図書:明治期以降、1968年までに出版された図書 震災・災害関係資料の一部 (1969年以降に受け入れたものを含む)
- ・電子ファイルに埋め込まれている全文テキスト(電子書籍・電子雑誌、電子形態で収集した博士論文) ※こちらはもともと電子資料として発行された資料なので、明治〜昭和期の雑誌記事検索には関係せず

### 画像は3段階の公開レベルがある

- **ログインなしで閲覧可能:**いつでもどこでも閲覧・ダウンロード可能
- 送信サービスで閲覧可能:送信サービス参加館内の専用PCからアクセスするか、個人 向けデジタル化資料送信サービスに利用者登録を行い、ログインする
  - 国立国会図書館の利用者登録(個人)について
  - https://www.ndl.go.jp/jp/registration/index.html
- 国立国会図書館内限定:国立国会図書館に直接行く もしくは ILLで複写を取り寄せ

|                   | ログインなしで閲覧可能 | 送信サービスで閲覧可能 | 国立国会図書館内限定 |
|-------------------|-------------|-------------|------------|
| 図書                | 約37万冊       | 約104万冊      | 約57万冊      |
| 九 任 言士<br>木 任 記 心 | 約2万冊        | 約83万冊       | 約53万冊      |

※令和6年5月末現在

#### アクセス方法

#### 検索だけなら無料でどこからでもアクセス可能 <u>https://dl.ndl.go.jp/</u>

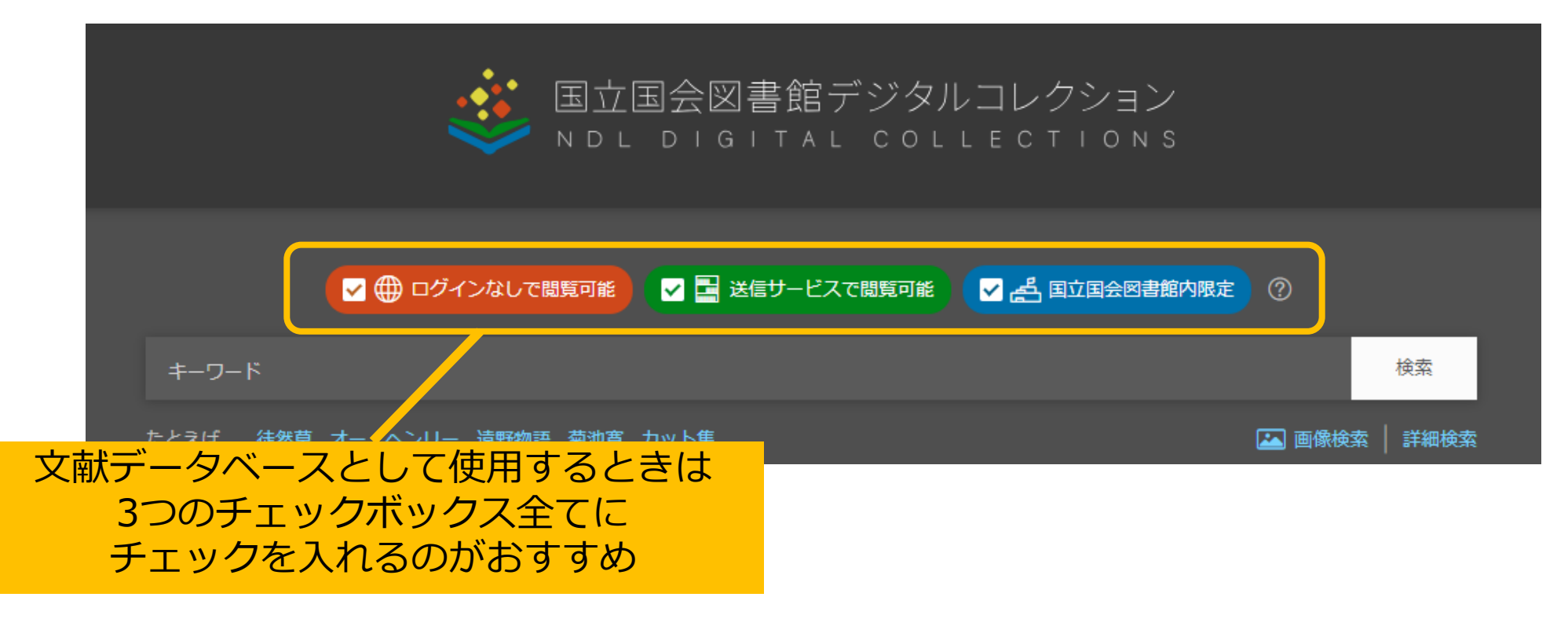

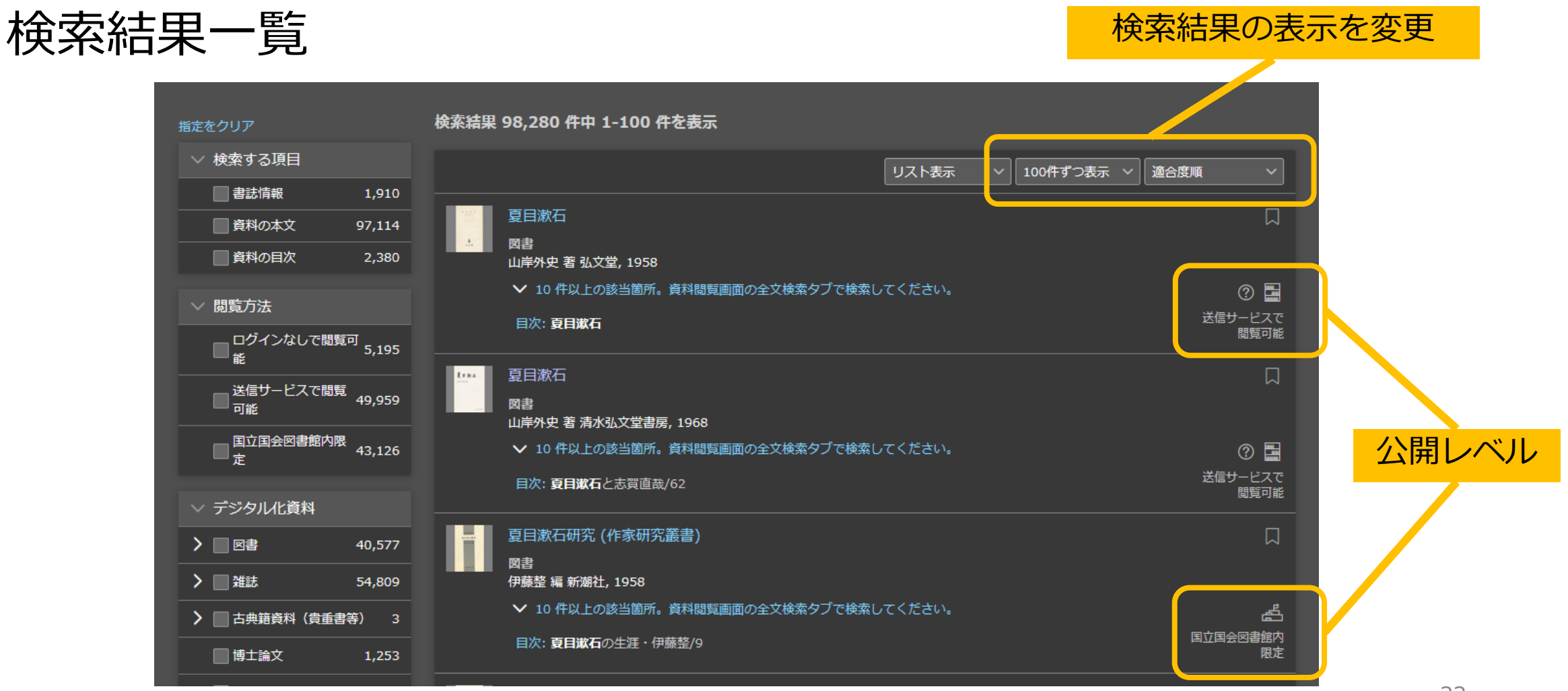

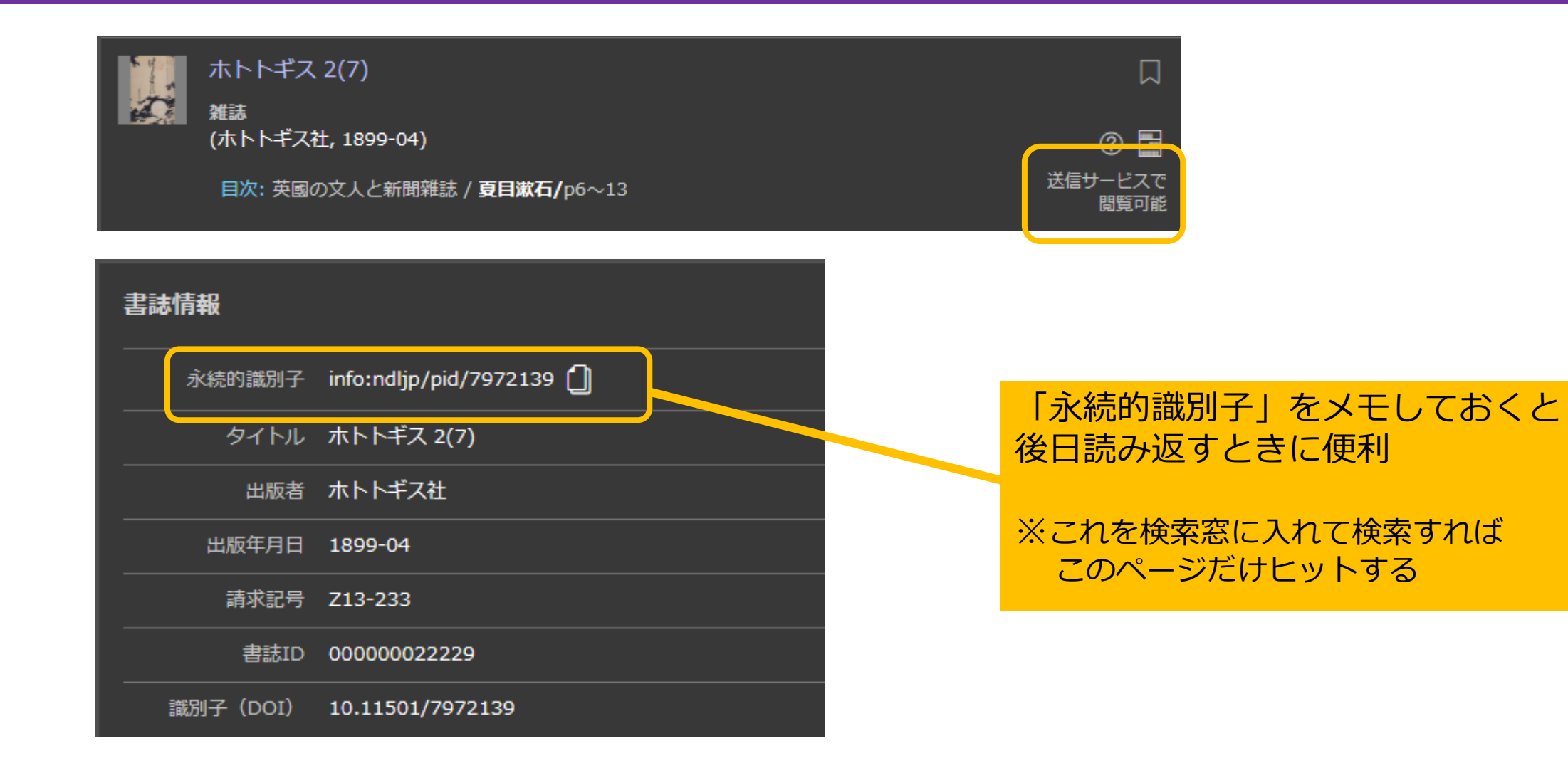

### 特定の雑誌の目次を探す

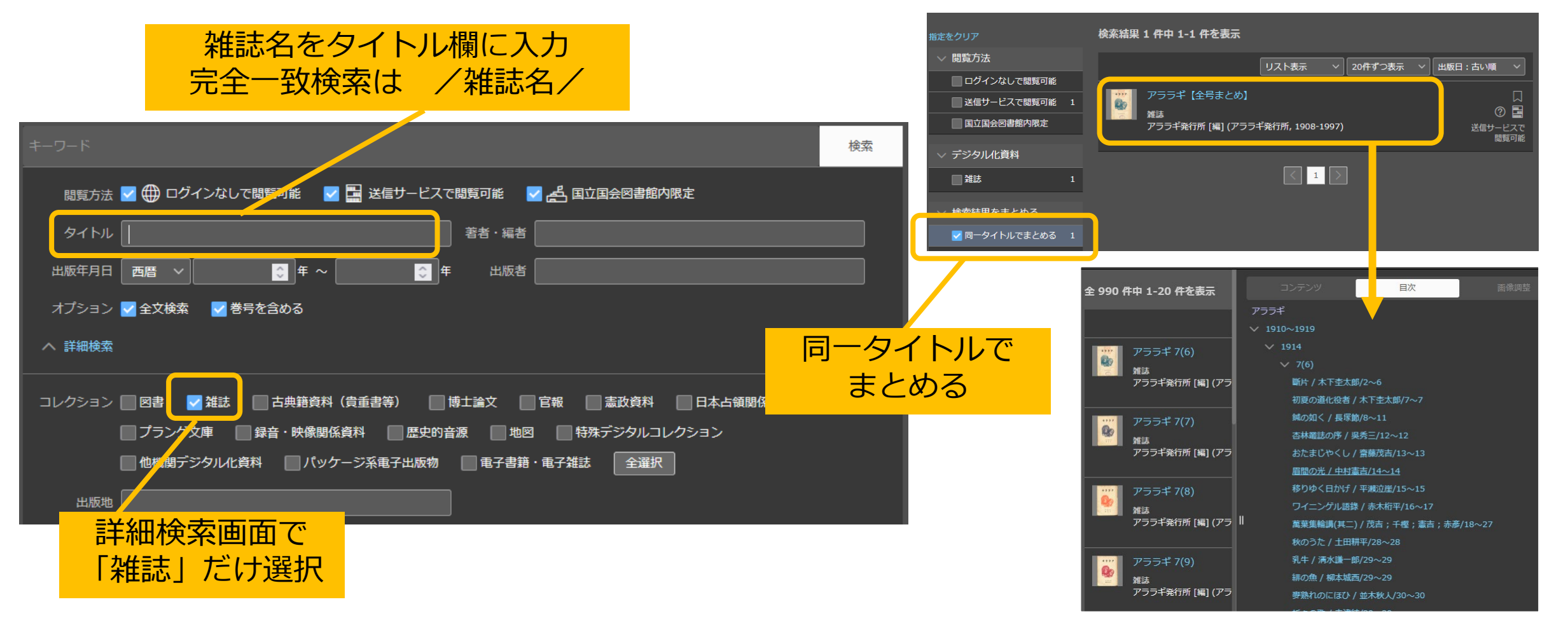

#### 画像検索機能

デジタルコレクションから切り取った画像や手持ちの画像、またはウェブ上にある 画像に類似した図版(図、挿絵、写真等)を検索可能

検索対象は「ログインなしで閲覧可能」の資料

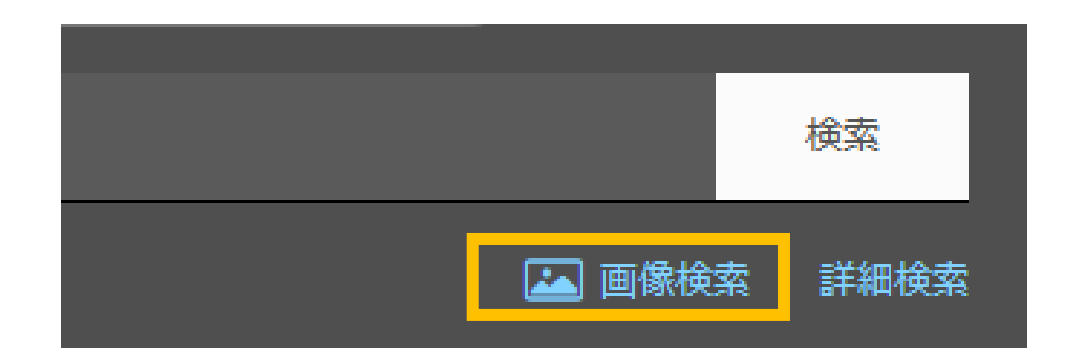

#### 検索方式

目次や**一部の資料の本文**も含めて、検索窓からキーワードで検索可能

- ・異体字(芸と藝 など)もまとめて検索可能
- ・数字・アルファベットの大文字/小文字/全角/半角も区別なし、平仮名と片仮名も区別なし

論理演算の入力方法 (△は半角スペース)

AND検索:検索窓に「キーワード△キーワード」と入力 OR検索:検索窓に「キーワード△OR△キーワード」と入力

検索の注意点

書名・雑誌名・目次にはヨミデータが入っているが、本文には入っていない

本文は、漢字も含めた表記が完全一致しないと検索でヒットしない

目次データや本文データが荒いことがある

データ作成ミス(目次)やOCRの誤認識(本文)、現物が傷んでいて読み取れない場合など

### 2つのデータベースの関係性

#### 明治~昭和(戦前まで)の雑誌目次データ

ざっさくプラスに国立国会図書館デジタルコレクションの雑誌の目次データが**収録さ れている**(ただし、一部収録漏れがある模様)

国立国会図書館デジタルコレクションの目次データが荒い場合、ざっさくプラス側で 目次データを詳細にして採録し直しているものも多い(次スライド参照)

#### 昭和(戦後から)の雑誌目次データ

ざっさくプラスには国立国会図書館デジタルコレクションの雑誌の目次データは**収録** されていない(一部の雑誌は収録あり)

※参考:図書の目次データ、図書・雑誌の全文データについて

ざっさくプラスには国立国会図書館デジタルコレクションのデータは収録されていない

### 2つのデータベースの関係性

### ざっさくプラスのほうが目次データが詳細なケースがある

#### 国立国会図書館デジタルコレクション

| × 2(8)      |  |
|-------------|--|
| 寫眞          |  |
| 梅村蓉子/表紙     |  |
| 三色版         |  |
| 二色版         |  |
| 映畫/p9~28,44 |  |
| 演藝/p33~43   |  |
| 記事/p29      |  |

#### どちらも「映画と演芸」2巻8号

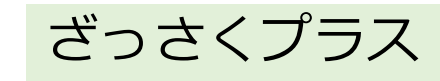

(三色版)アルバトロス「覆面の女」
 無記名
 1925年,映畫と演藝,2-8

■ <u>〈三色版〉帝劇「太平記職鎧」</u> 無記名 1925年,映畫と演藝,2-8

(二色版)メトロゴールドウィン「ヴィナスの戯れ」
 無記名
 1925年,映畫と演藝,2-8

#### 🖉 <u>〈二色版〉松竹座「世響太鼓功」</u>

無記名 1925年,映畫と演藝,2-8

### ③Web-OYA bunko

### 有料のデータベース / 大阪大学では未契約

#### 大阪府立中央図書館、大阪市立中央図書館、国立国会図書館関西館などに 直接行けば利用可能

#### 主な収録内容

週刊誌・女性誌・月刊総合誌など、大宅壮一文庫所蔵雑誌の記事を採録したもの 1888年以降の雑誌記事索引データ約732万件

# ③大宅壮一文庫雜誌記事索引総目録

#### 冊子の書誌索引 / 総合図書館に所蔵あり

本編(明治~1984年、1985年~1987年、1988~1995年)

追補(1888~1987年)

配架場所:総合図-書庫2階 書誌·索引 R027.5||OYA||(巻)

#### 主な収録内容

週刊誌・女性誌・月刊総合誌など、大宅壮一文庫所蔵雑誌の記事を採録したもの 本編と追補編あわせて、明治~1995年までの索引データ約225万件

### ③大宅壮一文庫雜誌記事索引総目録

### 人名編

国内外の著名人について、その人物に関する記事を索引したもの もちろん著者である記事も含むが、著者索引ではない

### 件名編

雑誌記事を事項別、事件別に分類して索引したもの 独自の大宅式分類法によって分類されている

#### 件名編の利用手順(推奨)

1)「件名総索引」で、探したい項目の件名が何かを確認する

2) 1) で狙いを定めた件名を用いて、総目録本体の件名編を検索する

#### 索引を有効に活用するのがポイント

### 3つのデータベースの簡単な比較

| ざっさくプラス    | 明治~昭和戦前の記事情報の多さ<br>独自データ多数で最大の収録記事数 |
|------------|-------------------------------------|
| 国立国会図書館    | 探索から画像確認までシームレス                     |
| デジタルコレクション | 本文検索機能と図書の目次情報は他2つにはない特長            |
| 大宅壮一文庫     | 大衆誌やサブカルチャー誌に強い                     |
| 雑誌記事索引総目録  | 関連記事をまとめて探しやすい索引                    |

どれか1つにしか収録されていない情報も多い 広く情報を探したいときは、3つともチェックするのがおすすめ

### ④20世紀メディア情報データベース 占領期の雑誌・新聞1945-1949

### 有料のデータベース / 大阪大学では未契約

個人年間契約(年会費5千円)提供元のインテリジェンス研究所Webサイトから申請可能 収録内容

アメリカ合衆国メリーランド大学所蔵プランゲ文庫資料のうち、

・全雑誌全号の記事情報

・日本新聞協会(当時)加盟紙の全記事情報 雑誌+新聞で合計約323万件 他のデータベースでは手薄な占領期の雑誌・新聞記事の検索に有効

#### プランゲ文庫とは

占領期の1945年の秋から1949年11月までにGHQが検閲によって日本全国で収集した資料のコレクション

マイクロフィルム化したものを国立国会図書館等が所蔵しているので、複写物は入手可能

### 紙の書誌索引や参考図書等の活用

#### データベースでは得られない情報もある

#### ⇒きちんと探索する場合は、紙の資料も併せて活用する

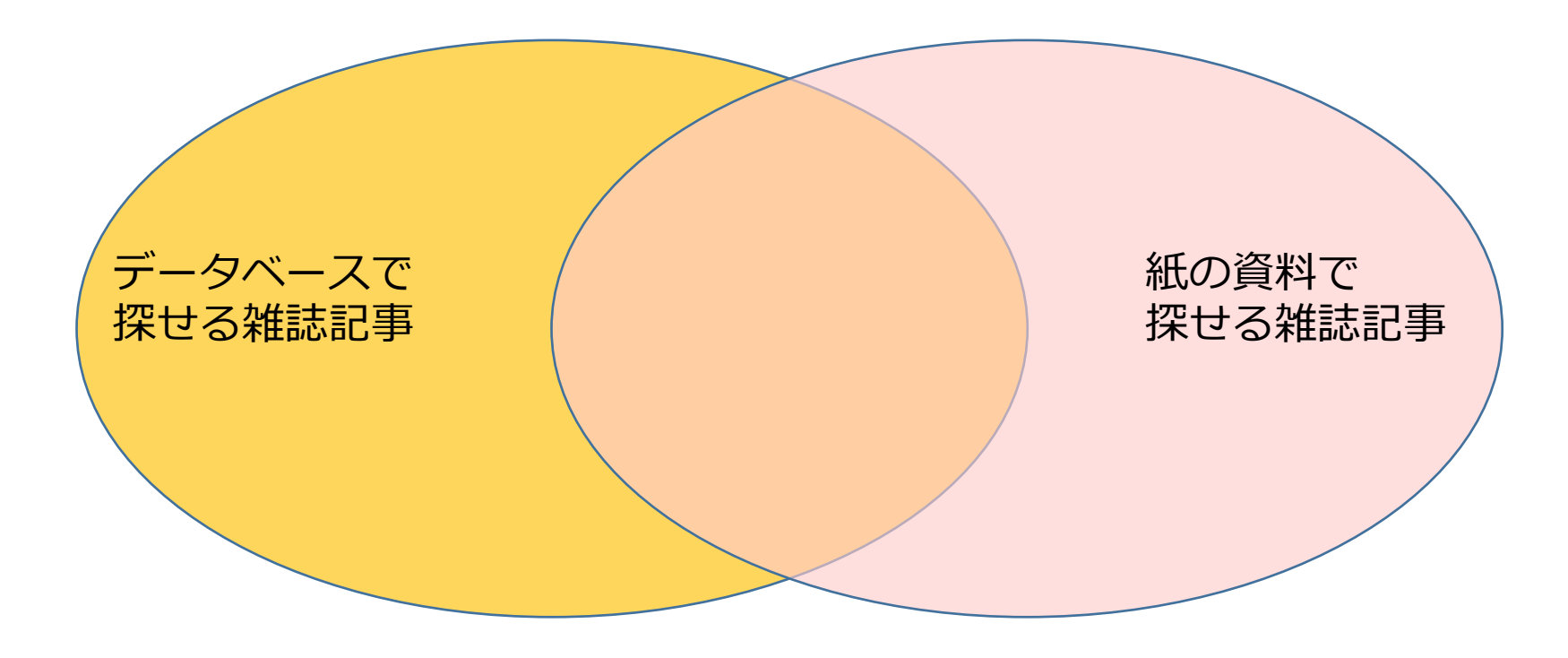

# 紙の資料について:総目次

#### 総目次

雑誌の目次情報を集めて収録した資料

複数誌を集めて収録したものと、1誌のみを対象にしたものがある

a) 複数誌を集めて収録したもの

発行時期で限定、分野で限定、作成機関の所蔵資料に限定、等さまざまなケースがある 全体の索引の有無で利便性が大きく異なる 存在を知らないとOPAC(蔵書検索)で見つけるのが難しい

b) 1誌のみを対象にしたもの

図書等として改めて発行される場合と、該当誌内で節目に収録される場合がある 前者:蔵書検索しやすい 雑誌名と、目録 or 目次 or 総覧 or 索引 or 細目 などで検索 後者:存在を把握しづらいので総目次の総覧などを活用する

# 紙の資料について:文献目録

### ある人物に関する文献目録

- 多くの人物を収録したものから、特定の人物のみに焦点をあてたものまでさまざま 後者を参照できれば豊富な情報を得られる
- 図書として刊行されるケースや、雑誌論文として発表されるケースなどがある 採録対象はその人物の著作限定 or その人物を対象にした研究文献も含める
- 1つの文献目録に頼りすぎない
  - ・文献目録刊行後に発表された文献がある可能性
  - ・その文献目録には含まれていない文献がある可能性 を考慮する

代表的な紙の資料については、本教材のWebページに別途掲載している <u>『参考資料:明治~昭和期の雑誌記事を探すために有効な冊子資料について』</u> もごらんください。

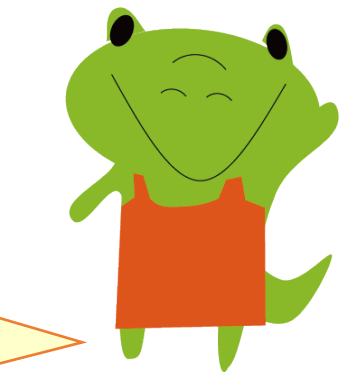
# 紙の資料の活用ポイント

#### Point1:自分の探索内容や制約条件によって使い分ける

ある特定の雑誌に的を絞った研究(=雑誌が制約条件) → **総目次** 

ある人物の著作をできるだけ集めたい(=人物が制約条件) → **人物文献目録** ある事件・事象を扱った記事を集めたい → **件名索引のある資料**が便利

### Point2:索引を有効に活用する

索引があるかどうか必ず確認し、あれば正確に活用する

#### Point3:収録内容や採録基準を把握する

凡例などで「何を探せていて、何を探せていないか」を明確に意識して活用する

# 2.新聞記事情報の探し方

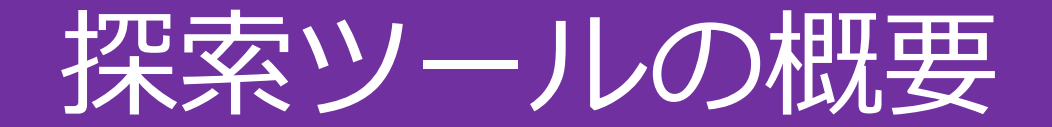

#### 新聞ごとのデータベースの活用が基本

大手4紙(朝日・読売・毎日・日経)は阪大でデータベースの契約あり 記事検索ツールとしては、ほぼこれだけ

### 留意点:紙面画像があってもキーワード検索できない部分がある

キーワード検索が有効な範囲をきちんと把握して活用する キーワード検索が効かない部分は、紙面画像を目視確認していくしかない

### キーワード検索が有効な範囲の違い

### 同じ期間・同じキーワードでそれぞれ検索

キーワード「足尾銅山」

期間:1890/1/1~1899/12/31

| データベース     | 検索結果件数 |
|------------|--------|
| 朝日新聞クロスサーチ | 587件   |
| 読売新聞 ヨミダス  | 391件   |
| 毎日新聞 マイ索   | 8件     |

キーワード検索が有効な範囲の違いが大きく影響

### 日本の全国紙の特徴を理解する

### 各本社版や地域面の存在を意識する

引用情報などから特定の記事を探しているがなぜか見つからない・・・ →**必ずしも東京本社版の記事とは限らない**。別の本社・支社版や、地域面掲載かも?

各本社版

日本の大手全国紙の場合、国内をいくつかのエリア(=本社・支社)に分け、そのエ リアごとに紙面編集を行っている

→各本社版ごとに採録記事・記事内容・記事掲載面が異なることがある

地域面

都道府県(もしくはさらに細かいレベル)で編集されている面 ローカルニュースの掲載や、地域面内のみの連載などが掲載される

# 新聞データベースへのアクセス方法

キャンパス**内**からのアクセス 図書館Webサイトの「データベース」タブ →「よく使われるタイトル」 →該当の新聞データベースをクリック

キャンパス**外**からのアクセス 図書館Webサイト →「キャンパス外から電子リソースを使う」 →該当の新聞データベースをクリック →阪大個人IDとパスワードでログイン

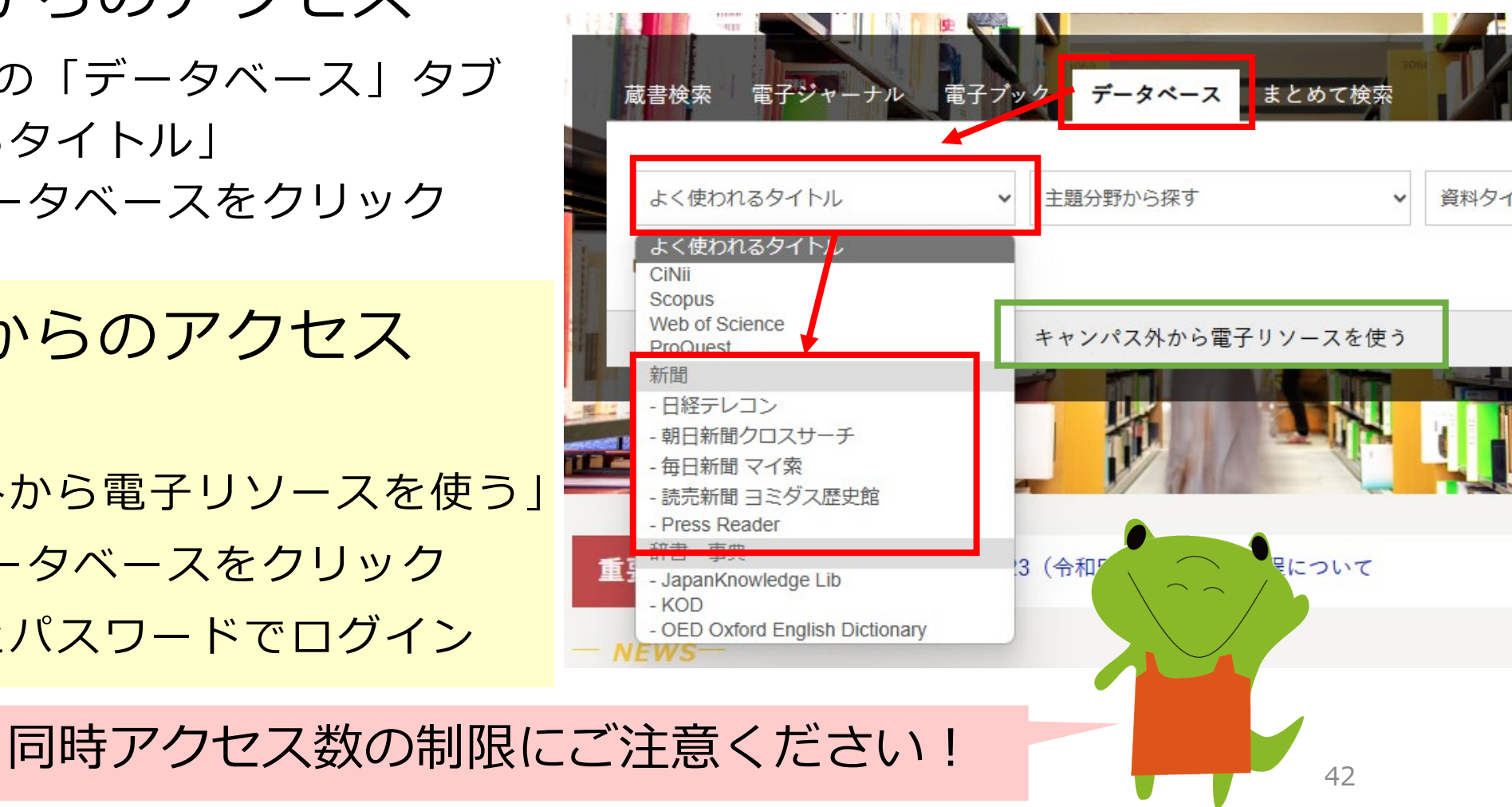

|        |         | 18 | 80  | 1890 | 1900  | 1910  | 1920 | 1930  | 1940   | 1950   | 1960   | 1970 | 1980  | 1990  | 2000                  | 2010  | 2020 |
|--------|---------|----|-----|------|-------|-------|------|-------|--------|--------|--------|------|-------|-------|-----------------------|-------|------|
| 東京     | 「縮刷版」タブ |    | I   | 888倉 | 则刊~Ⅰ  | 999:言 | 己事見出 | し+キ-  | -ワード   | 検索/約   | 紙面画像   | あり   |       |       |                       |       |      |
|        | 「記事」タブ  |    |     |      |       |       |      |       |        |        |        |      |       | 1984. | 8~記事                  | 全文検   | 索    |
|        |         |    |     |      |       |       |      |       |        |        |        |      |       | ※紙面面  | 画像は20                 | 05.11 | ~    |
| 大阪     | 「縮刷版」タブ |    | 187 | 9創刊  | ~1999 | 7:紙面  | 画像あり | 。以下(  | の期間の   | み記事    | 見出し+   | キーワー | - ド検索 | 可。    |                       |       |      |
|        |         |    | 東京創 | 川刊まっ | での187 | 9~188 | 8、東京 | 休刊の19 | 923/9/ | 2~192  | 3/9/25 |      |       |       |                       |       |      |
|        |         |    | *この | まか、り | 間治・大正 | E期から選 | 定した重 | 要記事約  | 2,000件 | は検索可。  |        |      |       |       |                       |       |      |
|        | 「記事」タブ  |    |     |      |       |       |      |       |        |        |        |      |       | 19    | <mark>89.2~</mark> 言  | 記事全文  | 、検索  |
|        |         |    |     |      |       |       |      |       |        |        |        |      |       | ※紙    | 低面画像は                 | 2005. | 11~  |
| 名古屋·西部 | 「縮刷版」タブ |    |     |      |       |       |      |       | 19     | 40.9~  | 999:約  | 価画像は | あり。記  | 事検索不  | 可。                    |       |      |
|        | 「記事」タブ  |    |     |      |       |       |      |       |        |        |        |      |       | 19    | <b>89.4~</b> 言        | 記事全文  | (検索  |
|        |         |    |     |      |       |       |      |       |        |        |        |      |       | ※紙    | 低面画像は                 | 2005. | 11~  |
| 北海道    | 「縮刷版」タブ |    |     |      |       |       |      |       | 194    | 40.11~ | 1999:紙 | 面画像あ | り。記事  | 検索不可。 |                       |       |      |
|        |         |    |     |      |       |       |      |       | *      | 部年代は   | 欠号してい  | る(収録 | 準備中)  |       |                       |       |      |
|        | 「記事」タブ  |    |     |      |       |       |      |       |        |        |        |      |       | 19    | 99.6 <mark>~</mark> ì | 記事全文  | 、検索  |
|        |         |    |     |      |       |       |      |       |        |        |        |      |       | ※紙    | 低面画 <mark>像は</mark>   | 2005. | 11~  |

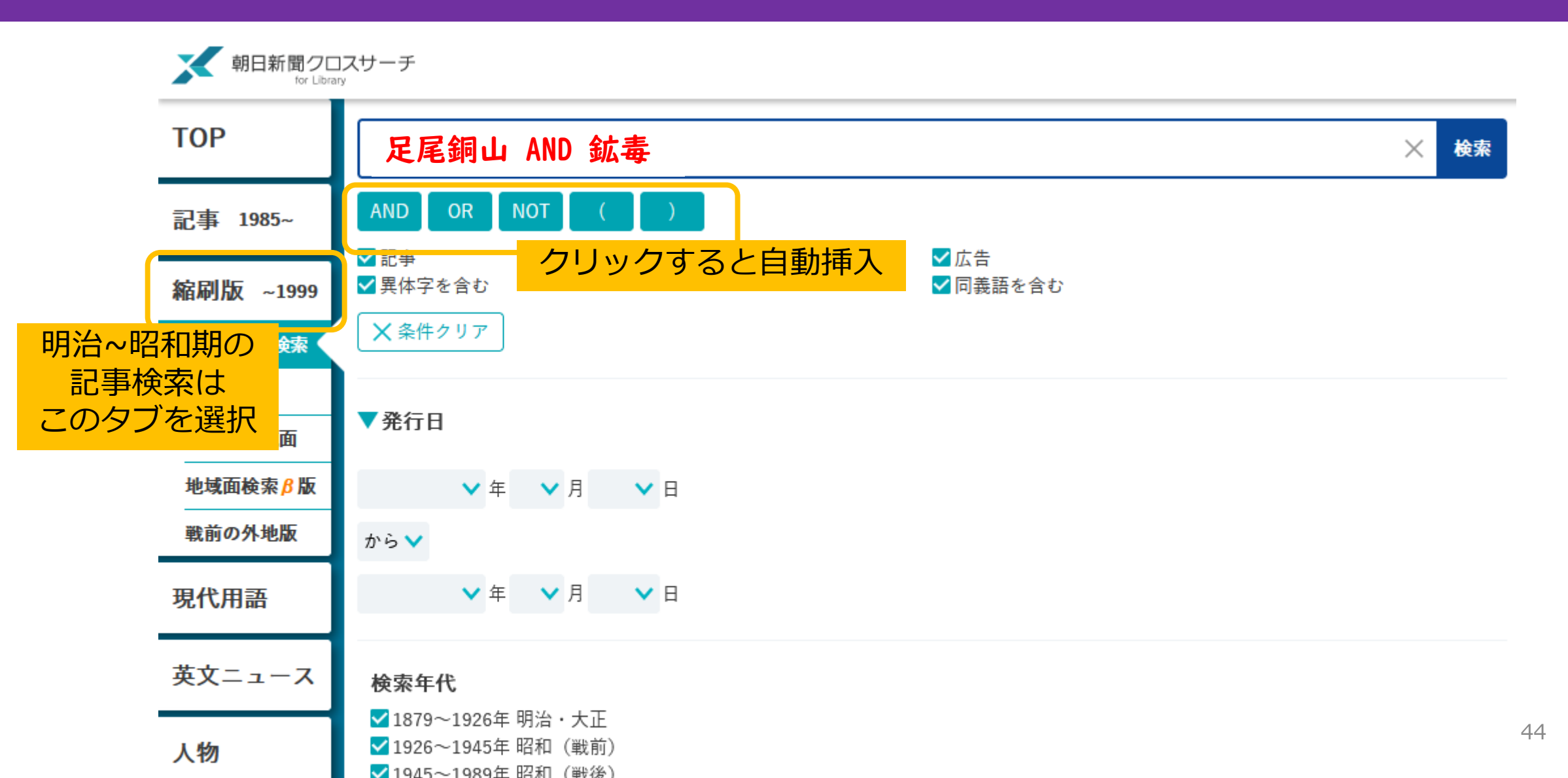

| 総件数 <b>1,5(</b> | 01件 1~50件                                      | 次の50件 >                                          | <b>一</b> 印刷                         |
|-----------------|------------------------------------------------|--------------------------------------------------|-------------------------------------|
| □ キーワー          | ・ドを表示 順序:○新しい順 ◉古い順 件数:                        | ○10 ○20 ◉50 ○100                                 |                                     |
| 00001           | 1891年(明治24年)10月13日 東京 朝刊<br>鉱毒一件の紛擾            | 1頁,6段,記事                                         | 日本語学細                               |
| 00002           | 1891年(明治24年)12月19日 東京 朝刊<br>◆◆足尾銅山鉱毒に関する質問     | 1頁, 2段, 記事<br><b>縮刷版~1999&gt;キーワード検索&gt;書誌詳細</b> |                                     |
| 00003           | 1891年(明治24年)12月26日 東京 朝刊<br>田中氏の皮肉             | 1891年(明治24年)10月13日 東京 朝刊<br>紙面イメージ表示 🖥           | ] 1頁                                |
| 00004           | 1891年(明治24年)12月26日 東京 朝刊<br>無形の官吏安岡右馬吉 (読み間違い) | <sup>見出し <mark>鉱毒</mark>一件の紛擾</sup>              |                                     |
| クロフ             | マサーチ側でキーワードを付与                                 | <br>主要キーワード 野州 <mark>足尾銅山鉱毒</mark> 流             | £失,渡瀬川,堤防工事,久保田健二郎,帝国大学,司法権,行政処分,金M |
| 書誌詳             | 詳細で確認できる                                       | 大分類 "経済,災害・事件・                                   | ・事故"                                |

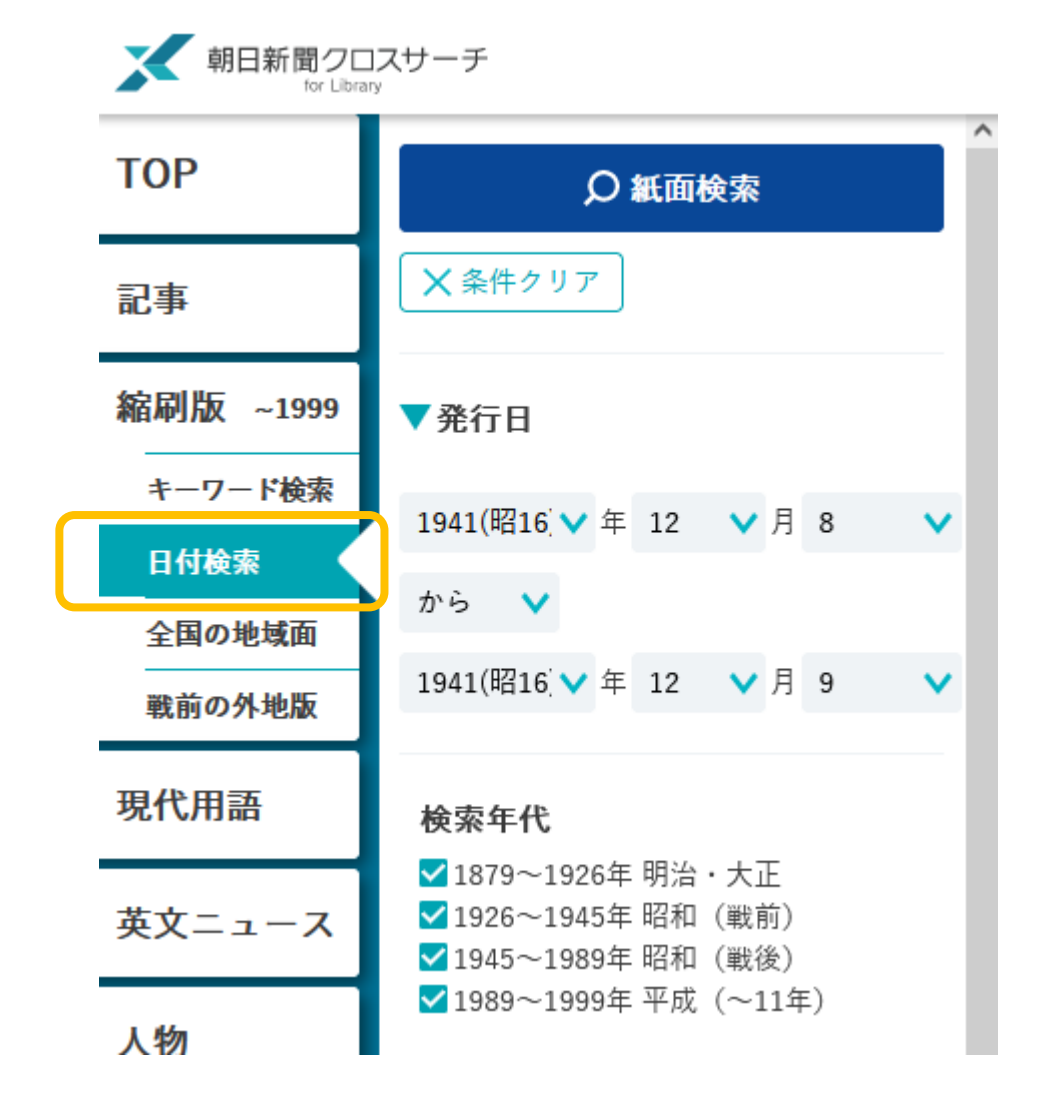

特定の日付の紙面を探すときは 「日付検索」タブをクリック ※「キーワード検索」タブから発行日で検索すると キーワード検索可能な紙面しかヒットしない ※明治~昭和期の東京本社版・一部年代の大阪本社版以外の 紙面・記事検索は「日付検索」タブを使うしかない

#### 紙面検索結果一覧

| 総件数 16 件 | 1~16件                         | 🖶 印刷 |         |
|----------|-------------------------------|------|---------|
| 順序:〇新    | しい順 ◉古い順 件数:○10 ○20 ◉50 ○100  |      | クリックすると |
| 00001    | 1941年(昭和16年)12月08日   東京   朝刊  |      | 紙面画像が開く |
| 00002    | 1941年(昭和16年)12月08日   東京   号外  | 88   |         |
| 00003    | 1941年(昭和16年)12月08日   大阪   朝刊  | 88   |         |
| 00004    | 1941年(昭和16年)12月08日   西部   朝刊  | 88   |         |
| 00005    | 1941年(昭和16年)12月08日   名古屋   朝刊 | 88   |         |
| 00006    | 1941年(昭和16年)12月08日   名古屋   号外 | 88   |         |
| 00007    | 1941年(昭和16年)12月08日 北海道 朝刊     | 88   |         |
| 00008    | 1941年(昭和16年)12月09日   東京   朝刊  | 88   |         |
| 00009    | 1941年(昭和16年)12月09日   東京   夕刊  | 88   |         |
| 00010    | 1941年(昭和16年)12月09日 大阪 朝刊      |      |         |
| 00011    | 1041年(昭和16年)12日00日(十阪)々刊      | 00   |         |

#### 強みや特徴(明治期~昭和期の記事検索について)

記事見出し+クロスサーチが付与したキーワードで検索可能

東京版も大阪版も創刊号から紙面画像がある

各記事にどのようなキーワードが付与されているか確認できる

有名な事件・人名は「歴史キーワード参照」「年表参照」で関連記事を一括検索可能 クロスサーチが用意している範囲での異体字・同義語検索が有効

#### 高度な検索

AND検索やOR検索は、検索窓下のボタンを押せば可能

()を使ったより複雑な検索も可能

### ②読売新聞ヨミダス

#### 東京本社版

創刊号から紙面画像あり

記事見出し+キーワード検索可能

### 東京本社版以外は紙面画像閲覧・記事検索不可

|        |          | 1880 | 189  | 0 19 | 00   | 1910 | 1920 | 1930 | ) 194 | 40 19 | 950 | 1960 | 1970 | 1980 | 1990           | 200   | ) 201   | 0 2   | 020 |
|--------|----------|------|------|------|------|------|------|------|-------|-------|-----|------|------|------|----------------|-------|---------|-------|-----|
| 東京     | 明治·大正·昭和 | 1874 | 4創刊・ | ~198 | 9.13 | :紙面  | 画像あ  | り、記  | 事見出   | :し+キ  | テーワ | ード検  | 索が可  | 能    |                |       |         |       |     |
|        | 平成·令和    |      |      |      |      |      |      |      |       |       |     |      |      |      | 1989           | . I ~ |         |       |     |
|        |          |      |      |      |      |      |      |      |       |       |     |      |      |      | 記事全            | 文検索+  | キーワー    | ・ド検索  | č   |
|        |          |      |      |      |      |      |      |      |       |       |     |      |      |      | ※紙面            | 画像は20 | 003.9~  |       |     |
| 大阪・西部・ | 平成·令和    |      |      |      |      |      |      |      |       |       |     |      |      |      | 1              | 790~  |         |       |     |
| 中部     |          |      |      |      |      |      |      |      |       |       |     |      |      |      | 記              | 事全文+  | キーワー    | - ド検索 | R   |
|        |          |      |      |      |      |      |      |      |       |       |     |      |      |      | <mark>※</mark> | 紙面画像  | lt 2003 | .9~   |     |

### ②読売新聞 ヨミダス

|                  | 読売新聞<br><sup>(1874~)</sup>        | 紙面を見る<br><sup>(2023~)</sup> | The Japan News | 現代人名録 |
|------------------|-----------------------------------|-----------------------------|----------------|-------|
| 明治~昭和期の<br>記事検索は | 読売新聞                              |                             |                |       |
| このタブを選択          | 1874年(明治7年)からの記事をご覧いただけ<br>検索語を入力 | ます。                         |                | Q     |

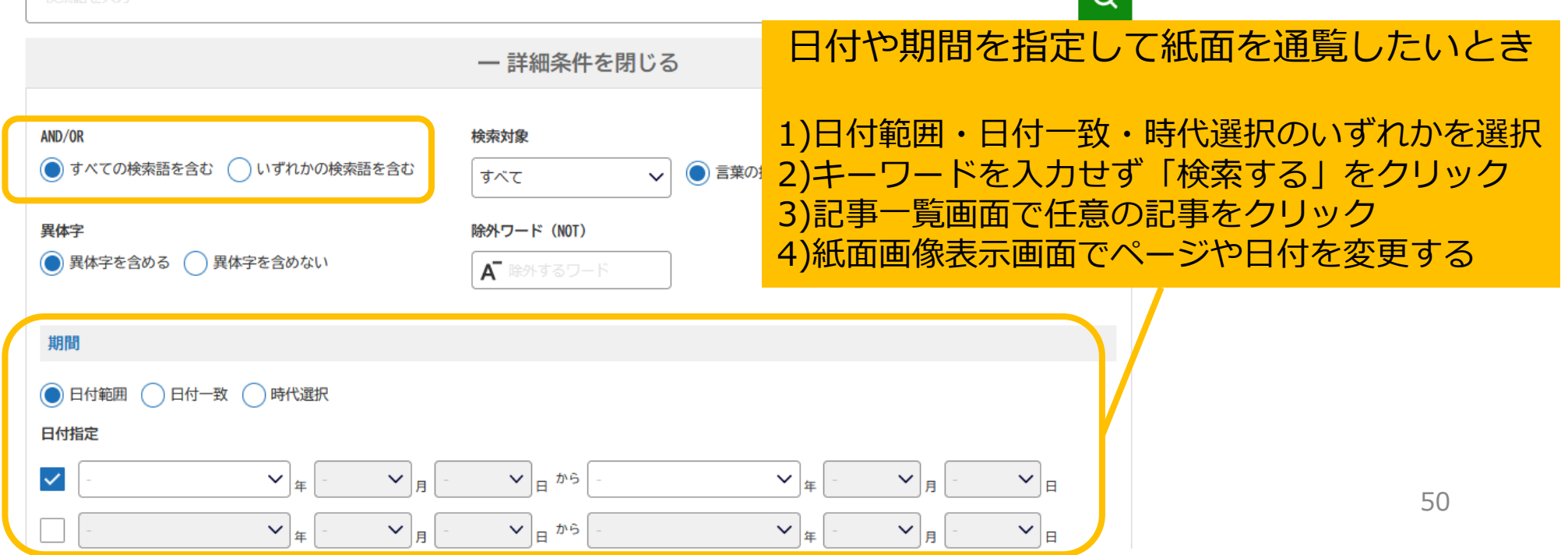

. . . . . . .

# ②読売新聞 ヨミダス

#### 強みや特徴(明治期~昭和期の記事検索について)

記事見出し+ヨミダス歴史館が付与したキーワードで検索可能

東京版は創刊号から紙面画像がある

各記事にどのようなキーワードが付与されているかは確認できない

ヨミダスが用意している範囲での異体字・同義語検索が有効

高度な検索

AND検索やOR検索は、検索窓下の詳細条件指定から可能 詳しい解説は<u>利用ガイド参照</u>

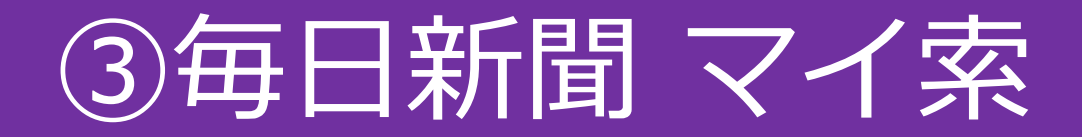

### 紙面検索:東京版(創刊-1999年)、大阪版(創刊-1942年)

記事検索:東京版の主要記事の見出しのみ

|        |      | 18 | 80 18 | 390         | 1900  | 1910 | D 19: | 20 1 | 930 | 1940 | 1950 | 1960 | 1970 | 1980 | 1990             | 2000               | 2010   | 2020 |
|--------|------|----|-------|-------------|-------|------|-------|------|-----|------|------|------|------|------|------------------|--------------------|--------|------|
| 東京     | 紙面検索 | 18 | 72創刊  | <b>」~</b> Ⅰ | 999 : | 紙面画  | 画像の   | み、検  | 索不可 | l    |      |      |      |      |                  |                    |        |      |
|        | 記事検索 | 18 | 72創刊  | J~I         | 986   | :紙面画 | 画像あ   | り、主  | 要記事 | 事見出  | しでの柞 | 検索のみ | ,    |      | 1987             | ~                  |        |      |
|        |      |    |       |             |       |      |       |      |     |      |      |      |      |      | 記事全              | :文検索               |        |      |
|        |      |    |       |             |       |      |       |      |     |      |      |      |      |      | ※紙面              | 画像は19              | 199年ま- | Č.   |
| 大阪     | 紙面検索 | 18 | 76創刊  | <b>∣~</b> ∣ | 942 : | 紙面画  | 画像の   | み、検  | 索不可 | Ţ    |      |      |      |      |                  |                    |        |      |
|        | 記事検索 |    |       |             |       |      |       |      |     |      |      |      |      |      | 19               | 90.10~言            | 己事全文検  | 索    |
|        |      |    |       |             |       |      |       |      |     |      |      |      |      |      | <mark>※</mark> # | 氏面画像無              | l      |      |
| 中部・西部・ | 記事検索 |    |       |             |       |      |       |      |     |      |      |      |      |      |                  | 1994/1             | 995~   |      |
| 北海道    |      |    |       |             |       |      |       |      |     |      |      |      |      |      |                  | 記事全文               | 検索     |      |
|        |      |    |       |             |       |      |       |      |     |      |      |      |      |      |                  | <mark>※紙面</mark> 画 | 像無し    |      |

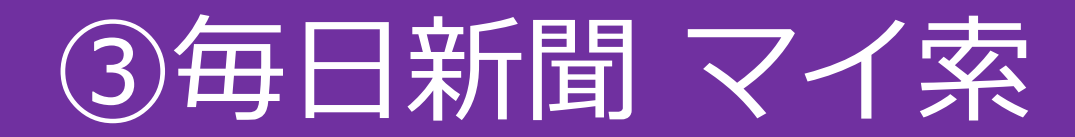

|                               | おしらせ                                                                                                    |           |
|-------------------------------|----------------------------------------------------------------------------------------------------|-----------|
|                               | ◆毎日ヨロンサーチに、2018年7月~2018年12月の調査結果を追加しました。                                                                                       |           |
|                               | 検索                                                                                                    |           |
| 記事検索はここから                     | 簡易検索<br>毎日新聞と週刊エコノミストがキーワードと日付で横断検索できます                                                                                        | 紅面検索はママから |
| ※明治~昭和期は東京版の<br>主要記事見出しでの検索のみ | 詳細検索                                                                                                    |           |
|                               | 第一時   毎日新聞記事検索     新一時   毎日新聞記事検索     毎日新聞記事(本紙・地方版)を   新一時     日付、キーワード検索できます   取録期間:1872年(明治5)~現     北面検索   111     低   紙面検索 | 53        |

# 3つの新聞データベースの補足

- キーワード検索機能や収録範囲について、詳細は各データベースのヘルプを チェック
- 朝日新聞クロスサーチ「全国の地域面」、読売新聞ヨミダス「昭和の地域面」では、昭和に遡って地域面の紙面画像の収録が進められている(有料オプションのため大阪大学では利用不可)
- •朝日新聞クロスサーチ「戦前の外地版」オプションも大阪大学では利用不可
- ・継続的に機能改善(収録範囲の拡大等)を行っており、随時状況は変わる

各新聞についての詳しい情報は『<u>資料別調ベ方ガイド③新聞資料の</u> <u>探し方</u>』をご参照ください。 例えば、読売新聞と毎日新聞の大阪本社版について、データベースに 紙面画像の収録が無い年代の冊子等の所蔵情報などもまとめています。

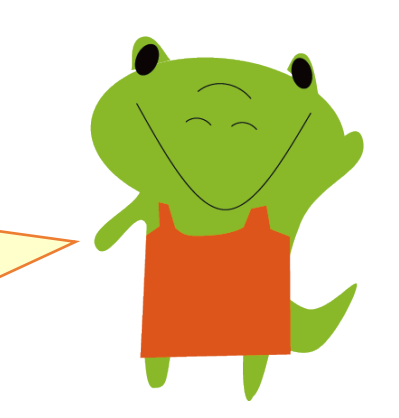

### ④日本経済新聞 日経テレコン

### 記事全文を読めるのは1981年以降

1974年以前の紙面画像はオプション(大阪大学は未契約)

|                         |                    | 1975 | 1980    | 1985   | 1990   | 1995  | 2000  | 2005  | 2010  | 2015  | 2020 |
|-------------------------|--------------------|------|---------|--------|--------|-------|-------|-------|-------|-------|------|
| 東京                      | 記事検索               | 19   | 75.1~19 | 81.9:記 | 『事見出し  | 十一部記  | 事の抄録の | のみ(画像 | 象・全文と | :も無し) |      |
|                         | (日本経済新聞朝刊<br> /夕刊) |      |         | 1981.  | 10~:記  | 事全文榜  | 索     |       |       |       |      |
|                         |                    |      |         |        | 1988.6 | 5~:紙面 | 画像あり  | J     |       |       |      |
| 各本支社                    | 記事検索               | 19   | 76.1~19 | 82.10: | 記事見出   | し+一部言 | こ事の抄録 | のみ(画  | 像・全文  | とも無し) | )    |
| 記 <del>爭</del><br>+ 地域版 | (日経地万経済面)<br>      |      |         | 1982.  | ~:記    | 事全文榜  | 索     |       |       |       |      |
|                         |                    |      |         |        |        | 1993. | ~:紙面  | 画像あり  | J     |       |      |

その他のデータベース

#### 神戸大学新聞記事文庫(無料データベース)

https://da.lib.kobe-u.ac.jp/da/np/

神戸大学経済経営研究所が選別・収集した新聞記事をデジタル化したもの 採録紙:大阪の主要紙・経済紙が中心、経営・経済を主体として幅広い分野 収録対象:明治末~昭和45年

本文の全文検索も可能

#### 新聞広告が対象のデータベースなど

『<u>資料別調べ方ガイド③新聞資料の探し方</u>』B2-2参照

# 大手4紙以外の新聞記事検索について

- 東京新聞/中日新聞、産経新聞はデータベースが存在するものの、明治~昭和期は今のところ収録されていない
- そのほかの業界紙や地方紙についても、データベースが少しずつ登場しているが古い時代まで遡れていないと思われる
- •冊子体等で索引類が出版されている新聞はある 例.00新聞記事一覧、00新聞索引、00新聞記事目録
- 「ある出来事の報道のされ方を知りたい」場合は集成資料も有効 『明治/大正/昭和ニュース事典』 『新聞集成明治/大正/昭和編年史』 『新聞集成大正史』 『日本初期新聞全集』
  - ※『<u>資料別調べ方ガイド③新聞資料の探し方</u>』B3-1 参照

# 3.実際に記事を入手する

### 雑誌記事:資料形態のさまざま

| 復刻版                 | 原本の紙面を撮影・複写などして作製した冊子                                                               |
|---------------------|-------------------------------------------------------------------------------------|
| マイクロフィルム            | 原本を縮小撮影したもの。専用の機械で閲覧する                                                              |
| デジタル化資料             | 原本などをもとにデジタル化した画像。<br>デジタルアーカイブとして無料公開されているものや、データベー<br>ス・電子ジャーナルとして販売されているものなどがある。 |
| 全集やアンソロジー<br>などへの収載 | 雑誌の一記事や雑誌連載が後に別の資料に収載されることがある。<br>原本との異同有無には注意が必要であり、初出を確認して原本等にあ<br>たるほうが望ましい。     |

# 雑誌記事:マイクロフィルム

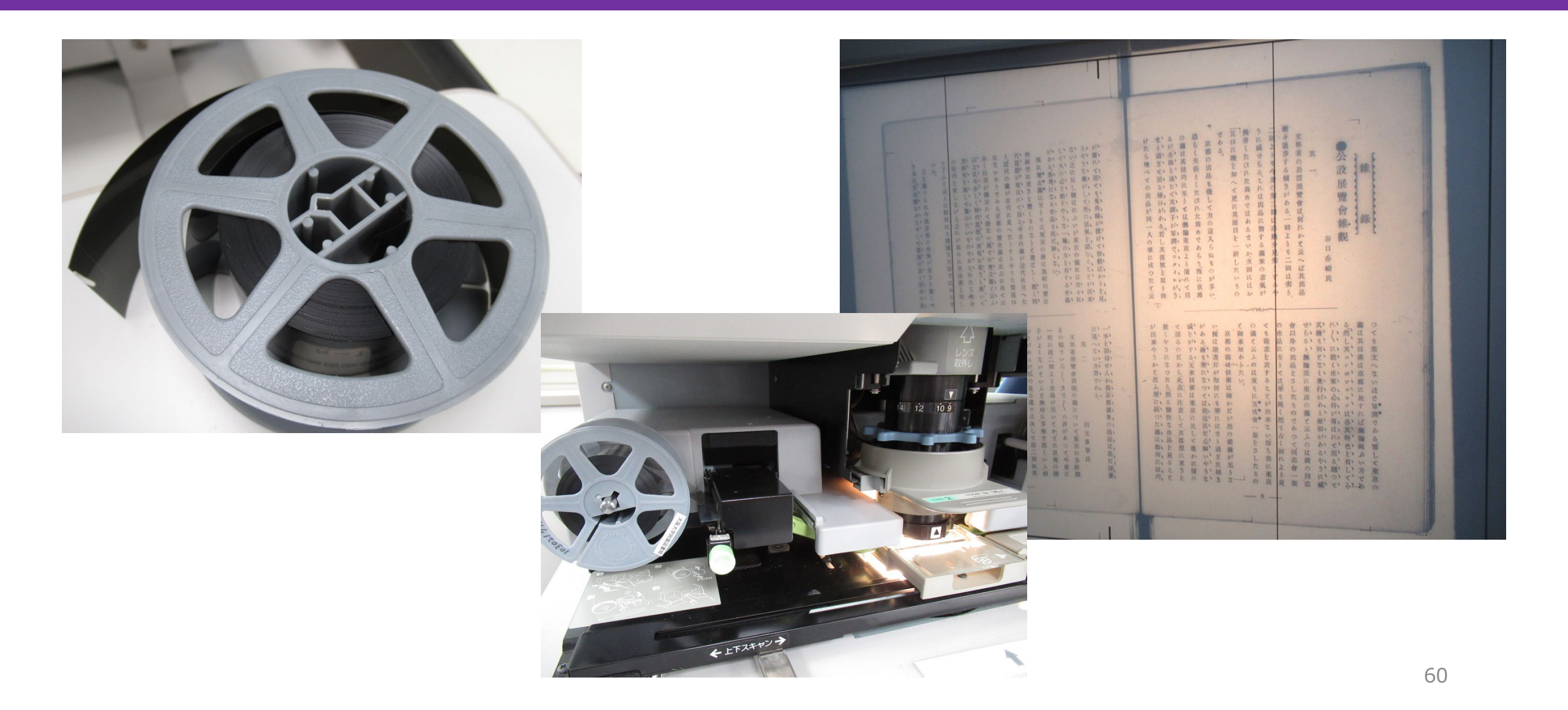

### 新聞記事:資料形態のさまざま

### 原紙のまま保存されていることは少ない

#### →複製資料からの入手が主になる

| 縮刷版                 | 原本の紙面を撮影・複写などして作製した冊子                           |
|---------------------|-------------------------------------------------|
| マイクロフィルム            | 原本を縮小撮影したもの。専用の機械で閲覧する                          |
| デジタル化画像<br>(データベース) | 大手紙の場合は、検索ツールとしてのデータベースがそのままデ<br>ジタル化画像閲覧ツールとなる |

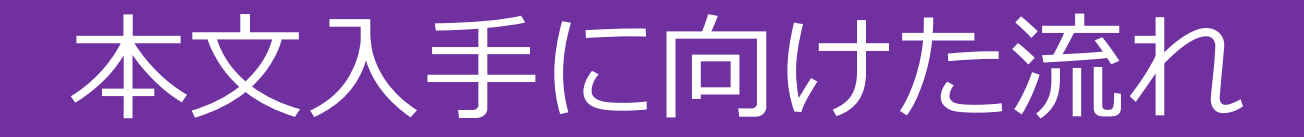

### 以下のような優先順位で調査を進めるのがおすすめ

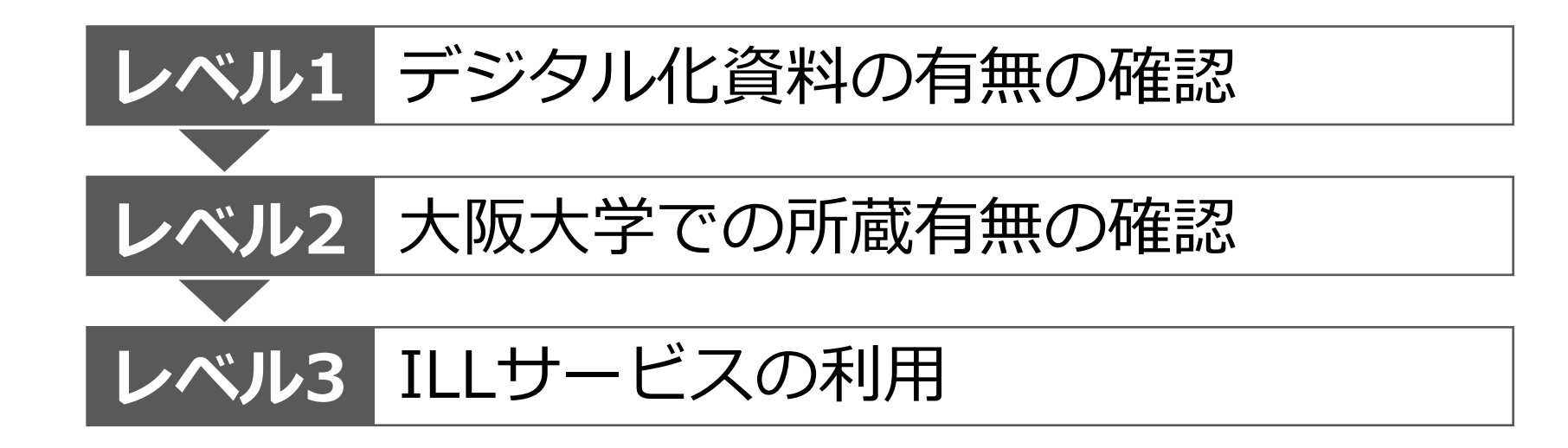

# レベル1:デジタル化資料の有無の確認

基本的には<u>雑誌・新聞単位での利用可否</u>を以下の2つで確認 大阪大学OPAC および OPACに情報が反映されていない契約データベース 国立国会図書館デジタルコレクション

 ※国文学研究資料館「近代書誌・近代画像データベース」でも雑誌・新聞の公開あり →2024年4月に国書データベースに統合 <u>https://kokusho.nijl.ac.jp/</u>
※ある機関が雑誌単位でデジタル化して公開していることもある インターネットで調べてみるのもおすすめ
例:東京文化財研究所所蔵資料アーカイブズ「みづゑの世界」

http://mizue.bookarchive.jp/

# レベル1:デジタル化資料の有無の確認

阪大で利用できるデジタル化資料(=電子ジャーナル)

基本的には大阪大学OPACで雑誌・新聞名で検索可能だが例外あり

OPACではヒットしない雑誌などの例

JapanKnowledge Lib内のコンテンツ

- ・風俗画報
- ・太陽
- · 文芸俱楽部 明治篇 文芸俱楽部1-3
- ・滝田樗陰旧蔵近代作家原稿集
- ・文藝春秋アーカイブズ

データベース「太宰治自筆資料集」

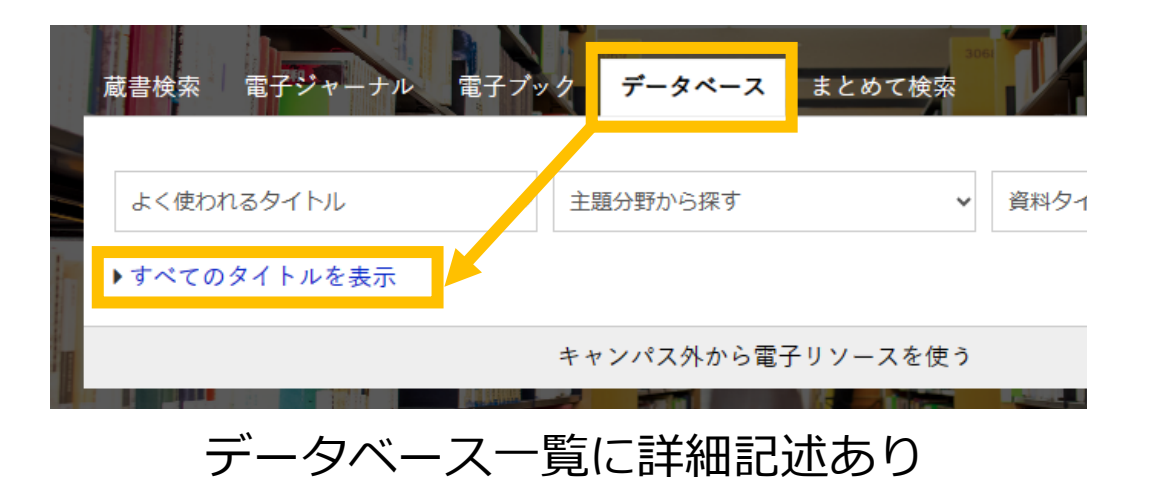

# レベル1:デジタル化資料の有無の確認

### 国立国会図書館デジタルコレクション

阪大OPACには情報が登録されていないので別途検索する必要がある

公開レベルが「ログインなしで閲覧可能」「送信サービスで閲覧可能」のいずれかで あれば利用可能

特定の雑誌の収録有無を調べる便利な方法

雑誌分類検索 <u>https://dl.ndl.go.jp/ja/serial.html</u>

デジタルコレクションに収録されている雑誌を主題から探すことのできるサイト

「この分野の雑誌が何か収録されていないか」という探し方をしたいときに便利

# レベル2:大阪大学での所蔵有無の確認

#### 大阪大学OPACを使って各種形態を一括で検索

必ず雑誌名・新聞名で検索する(記事名ではヒットしないので注意!) 資料形態(原本、復刻版、マイクロフィルムなど)ごとに別々にヒットする 所蔵巻号の範囲を要確認

| 1書 郎 WED サイト<br>蔵書検索<br>電子ジャーナル | up<br>電子ブック データベース まと | めて検索  |
|---------------------------------|-----------------------|-------|
| 1<br>早稲田文学 <br>→ 詳細検索 (OPAC)    | 雑誌名・新聞名で検索            | 2     |
|                                 | キャンパス外から電子リン・         | ースを使う |

# レベル2:大阪大学での所蔵有無の確認

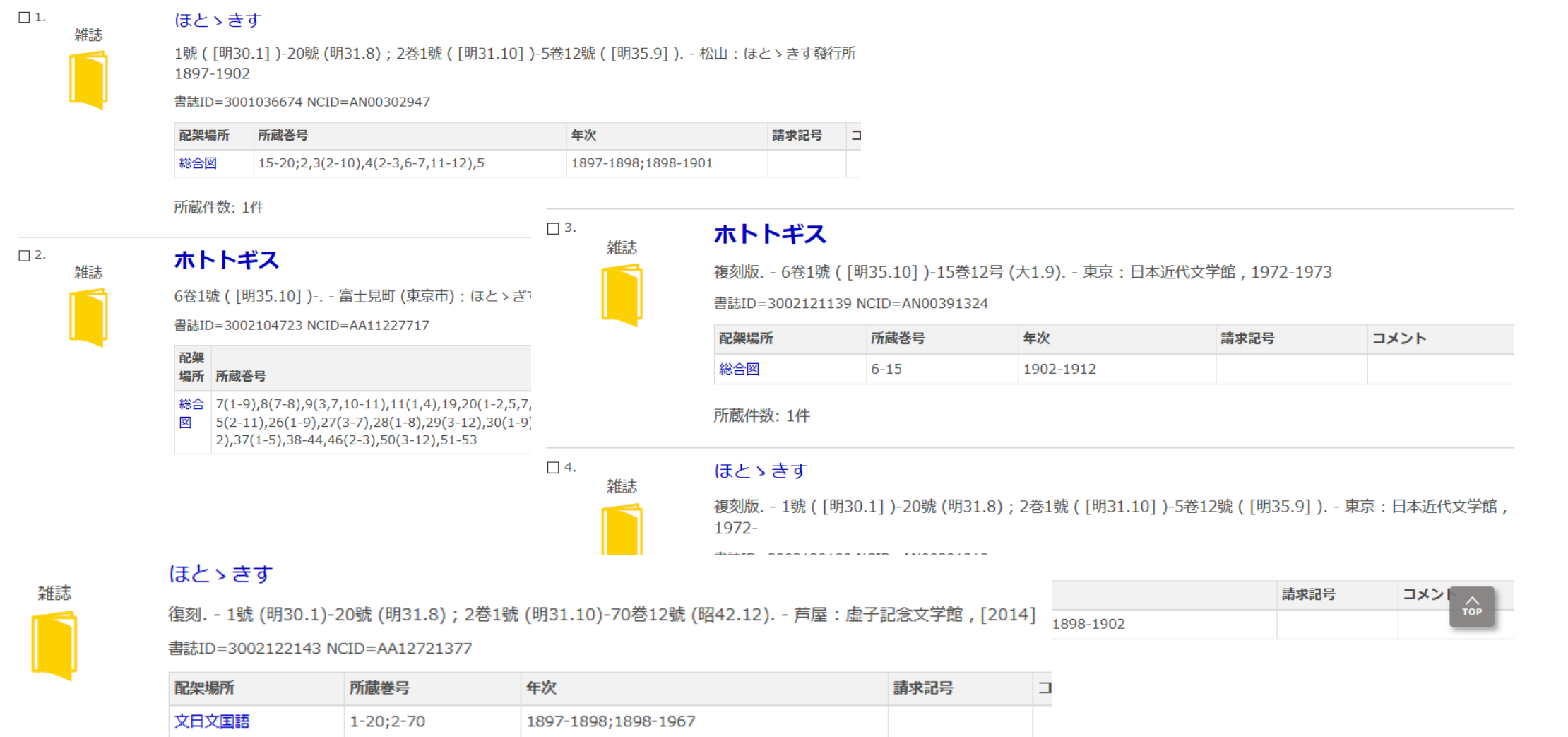

## レベル2:大阪大学での所蔵有無の確認

### OPACなどでの所蔵巻号の読み取り方

多くの雑誌は「巻」「号」の2階層だが、1階層のみの雑誌もある

| 数字       | 雑誌の「巻」を表します。                         |
|----------|--------------------------------------|
| かっこ内の数字  | 雑誌の「号」を表します。                         |
| - (ハイフン) | 前後の数字の間の巻もしくは号が<br>全て所蔵されていることを表します。 |
| +        | 現在も継続して購入中であることを表します。                |

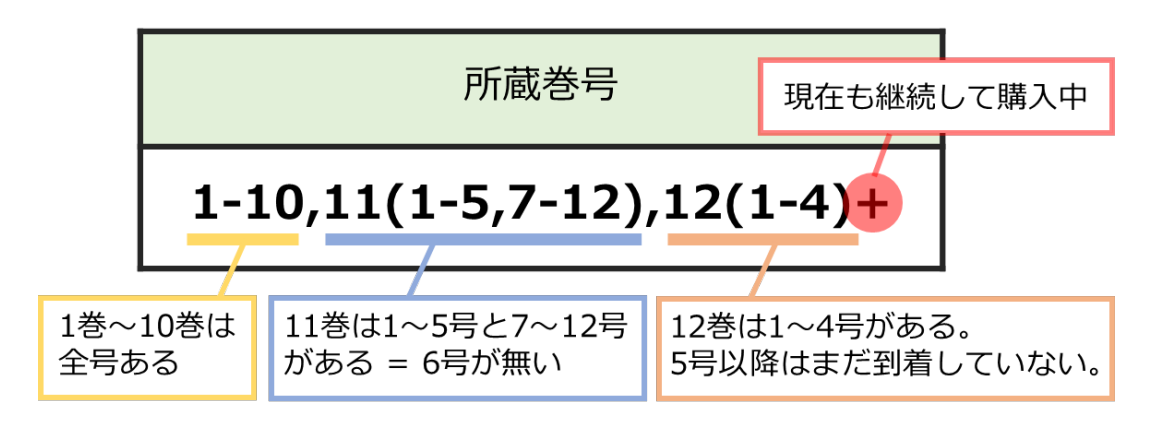

# レベル3:ILLサービスの利用

### Inter Library Loanの略称

図書館同士のネットワークで他の図書館の資料を利用するしくみ 阪大他キャンパスの図書館、他大学の図書館、国立国会図書館など ※公共図書館についてはお近くの公共図書館にご相談ください

### 申込は附属図書館Webサイトから

受取は総合図書館では相互利用カウンター(A棟2階)

※平日9時~17時のみ

# レベル3:ILLサービスの利用

### 1. 複写取り寄せ

コピーの取り寄せ(雑誌記事、図書の一部・・・)

有料(複写料と送料)※学内の他キャンパスからの取り寄せなら複写料のみ

### 2. 図書取り寄せ

図書自体を取り寄せて借りる(<u>雑誌は取り寄せ不可</u>)

有料(往復送料)※学内からの取り寄せはOPACの 🎎 ボタンから(無料)

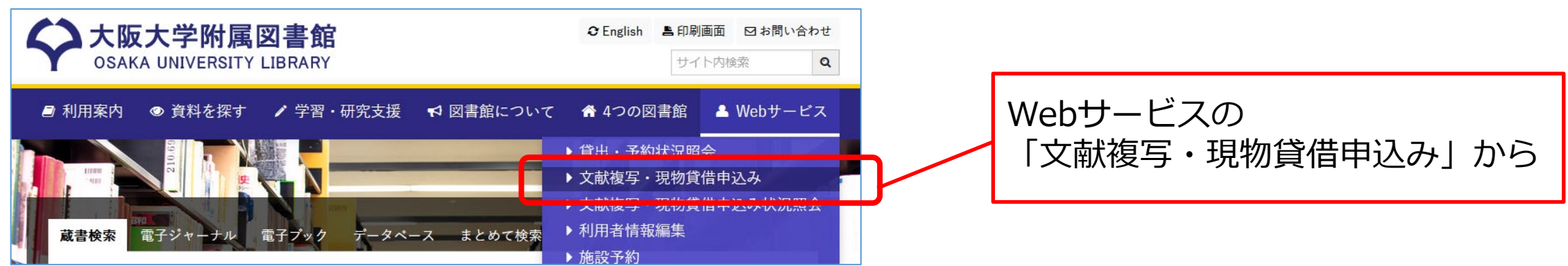

# レベル3:ILLサービスの利用

### 3. 訪問利用

直接、資料を所蔵している図書館・研究機関に行く

阪大図書館が先方との間の仲介を行う

利用希望日の5日前までに各図書館カウンターまたは紹介状発行依頼フォームに相談

※貴重資料の場合は早めに(2週間前までを目途に)

※総合図書館ではB棟2階の参考調査カウンターが担当

#### ★関西大学との相互利用協定

関西大学(ミューズ大学図書館を除く)は予約不要 学生は学生証 / 教職員は教職員証または大阪大学附属図書館利用者票の提示だけで利用できる ※常勤教職員、大学院生、学部学生が対象 非常勤の先生、研究生の方などは訪問利用の手続きが必要

### (参考) 所蔵機関を探せるツール

CiNii Books https://ci.nii.ac.jp/books/ 国内大学・研究機関の所蔵資料の検索 国立国会図書館サーチ https://ndlsearch.ndl.go.jp/ 国立国会図書館・都道府県立・政令指定都市の図書館所蔵資料の検索 カーリル ローカル https://calil.jp/local/ 都道府県ごとの図書館等の所蔵資料の横断検索 国立国会図書館リサーチ・ナビ 戦前期雑誌の所蔵機関 https://ndlsearch.ndl.go.jp/rnavi/humanities/post\_737 戦前期雑誌の主な所蔵機関の個別検索 全国文学館協議会会員館一覧 https://zenbunkyo.com/members 全国の文学館のリスト

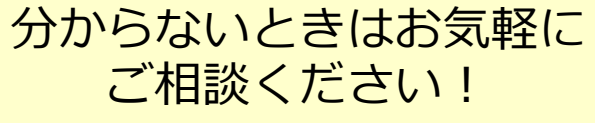

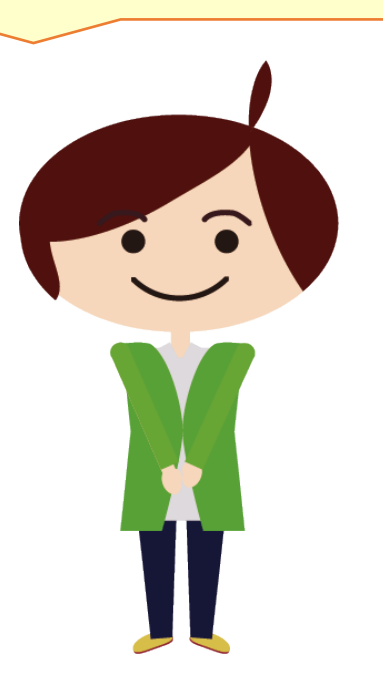
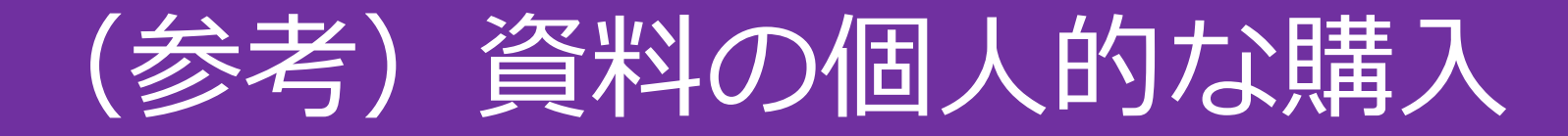

日本の古本屋 <u>https://www.kosho.or.jp/</u>

全国の多くの古書店が取り扱う資料をまとめて検索可能

ヤフオク! <u>https://auctions.yahoo.co.jp/</u>

そのほかのオークションサイトでも、古書として販売されている可能性がある ※Webサイト自体や出品者が信用できるかどうかよく確認してから利用すること 本日のまとめ

## まとめ:記事情報の探索

#### 雑誌記事情報

複数のデータベースを併用する(データベースによって収録情報が異なる)

必要に応じて紙の書誌索引・参考図書も併用する

#### 新聞記事情報

基本的な探索方法は新聞データベースの活用

キーワード検索が有効でない部分は、紙面画像を目視で確認するしかない 特定の記事を捜索しても見つからない場合、各本社版や地域面の存在を意識する

## まとめ:記事本文の入手

### 以下のような優先順位で調査を進めるのがおすすめ

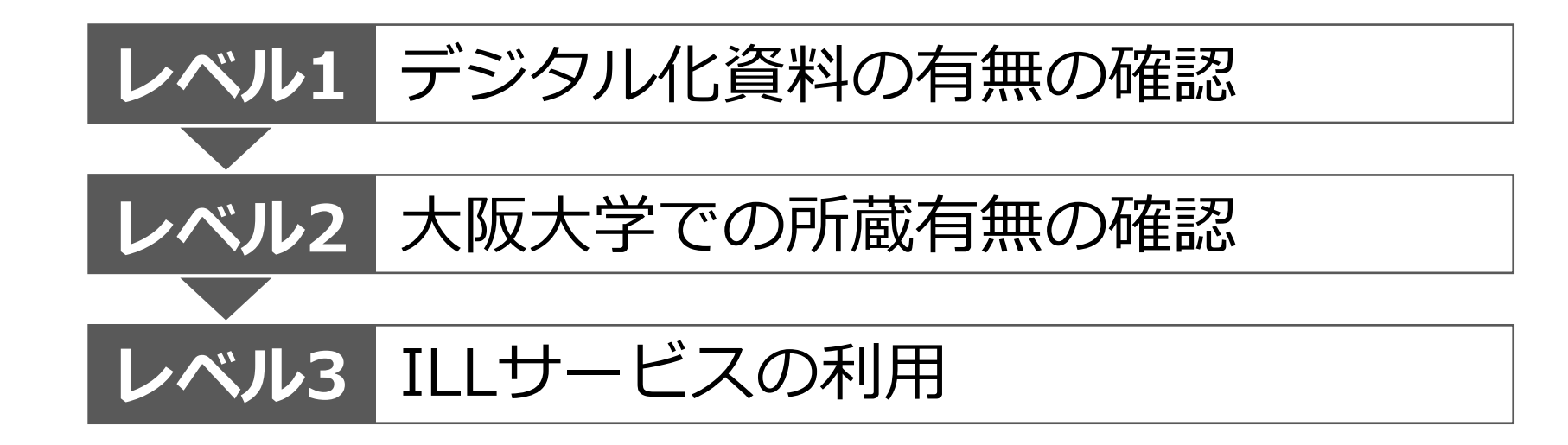

# (参考) 国立国会図書館リサーチ・ナビ

テーマや資料ごとの調べ方ガイド。調査に有用な資料・Webサイトを多数紹介している <u>https://ndlsearch.ndl.go.jp/rnavi</u>

本講習会の内容作成にあたり、リサーチ・ナビの以下の項目を参照しました。

雑誌の総目次を探す / 雑誌記事索引 / 文学作品の初出を調べる / 戦前期雑誌の所蔵機関 書評を探す / 人物文献(伝記など)を探す / 国立国会図書館所蔵の内務省交付本 プランゲ文庫の検索 / Gordon W. Prange Collection 主題書誌(関連文献リスト)を探すには / ジャーナリズム・出版に関する文献を探すには(主題書誌) 音楽に関する文献を探すには(主題書誌) 美術・建築に関する文献を探すには(主題書誌) 演劇・映画に関する文献を探すには(主題書誌)

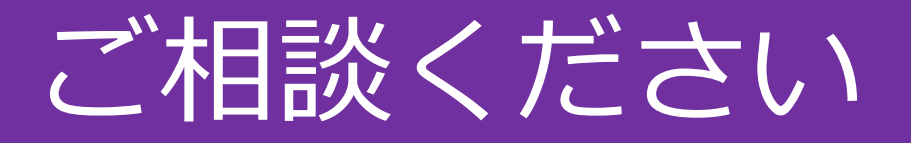

### 総合図書館B棟2F 参考調査カウンター

<u>https://www.library.osaka-u.ac.jp/research/reference\_desk/</u> 職員がお待ちしています

平日9:00-17:00(事前予約不要)

オンラインや<u>メール</u>での相談も受け付けます

- 適切なデータベースの選択
- それぞれのデータベースの使い方
- 検索式やキーワードの検討 など

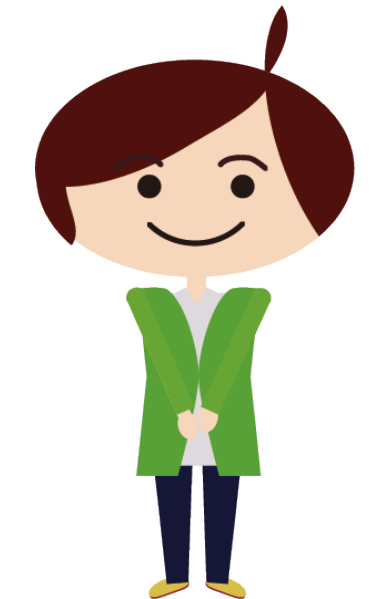

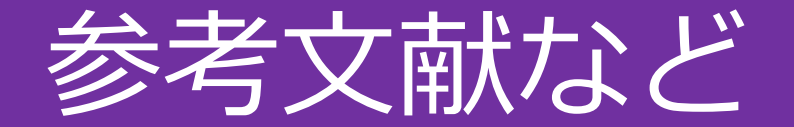

. . . . . . . . . . . . . . . . . . .

阿部幸江 (2018)「国立国会図書館オンラインの目次データを使用した資料の検索方法」『参考書誌研究』79, pp.15-59.

小林昌樹 (2023)「第2回 デジコレの2022年末リニューアルをチェック! 官報編」『大検索時代のレファレンス・チップス』 皓星社. 2023-02-24. <u>https://www.libro-koseisha.co.jp/webcolumn/reference\_tips2\_02/</u>, (参照2024-07-01)

長尾宗典 (2023) 『帝国図書館:近代日本の「知」の物語』中央公論新社.

長澤雅男,石黒祐子 (2016) 『レファレンスブックス:選びかた・使いかた』三訂版,日本図書館協会.

日本出版学会関西部会編 (2019) 『出版史研究へのアプローチ: 雑誌・書物・新聞をめぐる5章』 出版メディアパル.

藤巻修一 (2013)「『雑誌記事索引集成データベース』の誕生と機能:明治初期からの雑誌記事検索を可能にした『ざっさくプラ ス』」『みんなの図書館』435, pp.10-18.

毛利和弘 (2019)『文献調査法:調査・レポート・論文作成必携:情報リテラシー読本』第8版,日本図書館協会.

本講習会で使用した国立国会図書館デジタルコレクションの画像は、「国立国会図書館デジタルコレクション」(国立国会図書館) (https://dl.ndl.go.jp/)をトリミングして作成しました。

また、国立国会図書館デジタルコレクション以外のデータベース画面の画像につきましては、事前に提供元へ使用条件を確認のう え、その許可範囲内で使用しております。国立国会図書館デジタルコレクションも含めて、データベースの操作画面やデータベー ス内コンテンツの画像について、本資料からの二次的な転載はご遠慮ください。